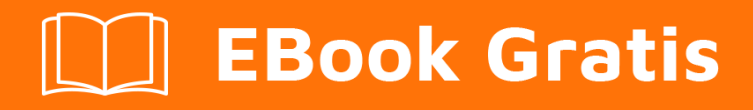

## APRENDIZAJE intellij-idea

Free unaffiliated eBook created from **Stack Overflow contributors.** 

## #intellij-idea

#### Tabla de contenido

| Acerca de                                          |
|----------------------------------------------------|
| Capítulo 1: Empezando con intellij-idea            |
| Observaciones                                      |
| Examples2                                          |
| Instalación o configuración                        |
| Windows y Linux                                    |
| OS X / macOS                                       |
| Arco de linux                                      |
| Ubuntu                                             |
| Otro                                               |
| ¡Hola Mundo!4                                      |
| Migrar desde Eclipse14                             |
| Capítulo 2: Atajos útiles                          |
| Examples                                           |
| Compilar y ejecutar                                |
| Hacer proyecto (compilar modificado y dependiente) |
| Windows: Ctrl + F9                                 |
| OS X / macOS: Cmd + F9                             |
| Compilar archivo seleccionado, paquete o módulo    |
| Windows: Ctrl + Shift + F920                       |
| OS X / macOS: Cmd + Shift + F920                   |
| Seleccione la configuración y ejecute              |
| Windows: Alt + Shift + F10                         |
| OS X / macOS: Opción + Mayús + F1020               |
| Seleccione configuración y depuración              |
| Windows: Alt + Shift + F920                        |
| OS X / macOS: Opción + Mayús + F920                |
| correr                                             |
| Depurar                                            |

| Ejecutar configuración de contexto desde el editor                                         |
|--------------------------------------------------------------------------------------------|
| Windows: Ctrl + Shift + F1021                                                              |
| OS X / macOS: Cmd + Shift + F10                                                            |
| Completar Código                                                                           |
| Finalización de código básico (el nombre de cualquier clase, método o variable)21          |
| Windows: Ctrl + Espacio                                                                    |
| OS X / macOS: Cmd + Space                                                                  |
| Finalización de código inteligente (filtra la lista de métodos y variables por tipo espera |
| Windows: Ctrl + Shift + Space                                                              |
| OS X / macOS: Cmd + Shift + Space                                                          |
| Sobrescribiendo código con una sugerencia                                                  |
| Agregando código de una sugerencia de finalización                                         |
| Buscar / Reemplazar                                                                        |
| Buscar por todos lados                                                                     |
| Encontrar                                                                                  |
| Windows / Linux: Ctrl + F                                                                  |
| OS X / macOS: Cmd + F                                                                      |
| Encontrar siguiente                                                                        |
| Encontrar anterior                                                                         |
| Reemplazar                                                                                 |
| Windows / Linux: Ctrl + R                                                                  |
| OS X / macOS: Cmd + R                                                                      |
| Encontrar en camino                                                                        |
| Windows / Linux: Ctrl + Shift + F22                                                        |
| OS X / macOS: Cmd + Shift + F23                                                            |
| Reemplazar en ruta                                                                         |
| Windows / Linux: Ctrl + Shift + R23                                                        |
| OS X / macOS: Cmd + Shift + R23                                                            |
| Refactorización                                                                            |
| Dupdo                                                                                      |

| Movimiento 23                                                           |
|-------------------------------------------------------------------------|
| Eliminar de forma segura                                                |
| Windows / Linux: Alt + Delete                                           |
| OS X / macOS: Cmd + Delete                                              |
| Rebautizar                                                              |
| Método de extracción                                                    |
| Windows / Linux: Ctrl + Alt + M                                         |
| OS X / macOS: Cmd + Opción + M23                                        |
| Campo de extracto                                                       |
| Windows / Linux: Ctrl + Alt + F24                                       |
| OS X / macOS: Cmd + Opción + F24                                        |
| Extraer variable                                                        |
| Windows / Linux: Ctrl + Alt + V24                                       |
| OS X / macOS: Cmd + Opción + V24                                        |
| Constante de extracto                                                   |
| Windows / Linux: Ctrl + Alt + C24                                       |
| OS X / macOS: Cmd + Opción + C24                                        |
| Extraer Parámetro 24                                                    |
| Windows / Linux: Ctrl + Alt + P24                                       |
| OS X / macOS: Cmd + Opción + P24                                        |
| Otro                                                                    |
| Envolvente con                                                          |
| Windows / Linux: Ctrl + Alt + T24                                       |
| OS X / macOS: Cmd + Opción + T24                                        |
| Navegación básica                                                       |
| Ir al editor (desde la ventana de herramientas)                         |
| Cambio de enfoque a la ventana de herramientas correspondiente          |
| Windows: Alt + <número de="" herramienta="" ventana="">25</número>      |
| OS X / macOS: Cmd + <número de="" herramienta="" ventana="">25</número> |
| Por ejemplo cambiando el foco a la ventana del proyecto                 |

| Windows: Alt + 1                                                                                                    |                      |
|----------------------------------------------------------------------------------------------------|----------------------|
| OS X / macOS: Cmd + 1                                                                                                    | 25                   |
| Archivos recientes emergente                                                                                                    |                      |
| Windows: Ctrl + E                                                                                                    | 25                   |
| OS X / macOS: Cmd + E                                                                                                    |                      |
| Encontrar acción                                                                                                    |                      |
| Windows: Ctrl + Shift + A                                                                                                    |                      |
| OS X / macOS: Cmd + Shift + A                                                                                                    | 25                   |
| Navegar a                                                                                                    |                      |
| Expediente :                                                                                                    | 25                   |
| Windows: Ctrl + Shift + N                                                                                                    |                      |
| OS X / macOS: Cmd + Shift + N                                                                                                    | 26                   |
| Clase :                                                                                                    |                      |
| Windows: Ctrl + N                                                                                                    |                      |
| OS X / macOS: Cmd + N                                                                                                    |                      |
|                                                                                                    |                      |
| Símbolo (clase / método / variable / nombre constante):                                                                                                    | <b>26</b>            |
| Símbolo (clase / método / variable / nombre constante):<br>Windows: Ctrl + Alt + Shift + N.                                                                                                    | <b>26</b><br>26      |
| Símbolo (clase / método / variable / nombre constante):<br>Windows: Ctrl + Alt + Shift + N<br>OS X / macOS: Cmd + Opción + Mayús + N                                                                                                    |                      |
| Símbolo (clase / método / variable / nombre constante):<br>Windows: Ctrl + Alt + Shift + N.<br>OS X / macOS: Cmd + Opción + Mayús + N.<br>En todos lados :                                                                                                    | 26<br>26<br>26<br>26 |
| Símbolo (clase / método / variable / nombre constante):<br>Windows: Ctrl + Alt + Shift + N.<br>OS X / macOS: Cmd + Opción + Mayús + N.<br>En todos lados :<br>Windows: Shift + Shift.                                                                                                    |                      |
| Símbolo (clase / método / variable / nombre constante):<br>Windows: Ctrl + Alt + Shift + N.<br>OS X / macOS: Cmd + Opción + Mayús + N.<br>En todos lados :<br>Windows: Shift + Shift.<br>OS X / macOS: Shift + Shift.                                                                                                    |                      |
| Símbolo (clase / método / variable / nombre constante):<br>Windows: Ctrl + Alt + Shift + N.<br>OS X / macOS: Cmd + Opción + Mayús + N.<br>En todos lados :<br>Windows: Shift + Shift.<br>OS X / macOS: Shift + Shift.<br>Ir al numero de linea.                                                                                                    |                      |
| Símbolo (clase / método / variable / nombre constante):<br>Windows: Ctrl + Alt + Shift + N.<br>OS X / macOS: Cmd + Opción + Mayús + N.<br>En todos lados :<br>Windows: Shift + Shift.<br>OS X / macOS: Shift + Shift.<br>Ir al numero de linea.<br>Windows: Ctrl + G.                                                                                                    |                      |
| Símbolo (clase / método / variable / nombre constante):<br>Windows: Ctrl + Alt + Shift + N.<br>OS X / macOS: Cmd + Opción + Mayús + N.<br>En todos lados :<br>Windows: Shift + Shift.<br>OS X / macOS: Shift + Shift.<br>Ir al numero de linea.<br>Windows: Ctrl + G.<br>OS X / macOS: Cmd + L.                                                                                                    |                      |
| Símbolo (clase / método / variable / nombre constante):<br>Windows: Ctrl + Alt + Shift + N.<br>OS X / macOS: Cmd + Opción + Mayús + N.<br>En todos lados :<br>Windows: Shift + Shift.<br>OS X / macOS: Shift + Shift.<br>Ir al numero de linea.<br>Windows: Ctrl + G.<br>OS X / macOS: Cmd + L.<br>Volver a la última ubicación de edición.                                                                                                    |                      |
| Símbolo (clase / método / variable / nombre constante):<br>Windows: Ctrl + Alt + Shift + N.<br>OS X / macOS: Cmd + Opción + Mayús + N.<br>En todos lados :<br>Windows: Shift + Shift.<br>OS X / macOS: Shift + Shift.<br>Ir al numero de linea.<br>Windows: Ctrl + G.<br>OS X / macOS: Cmd + L.<br>Volver a la última ubicación de edición.<br>Windows: Ctrl + Shift + Retroceso.                                                                                                    |                      |
| Símbolo (clase / método / variable / nombre constante):<br>Windows: Ctrl + Alt + Shift + N.<br>OS X / macOS: Cmd + Opción + Mayús + N.<br>En todos lados :<br>Windows: Shift + Shift.<br>OS X / macOS: Shift + Shift.<br>Ir al numero de linea.<br>Windows: Ctrl + G.<br>OS X / macOS: Cmd + L.<br>Volver a la última ubicación de edición.<br>Windows: Ctrl + Shift + Retroceso.<br>OS X / macOS: Cmd + Shift + Retroceso.                                                                                                    |                      |
| Símbolo (clase / método / variable / nombre constante):<br>Windows: Ctrl + Alt + Shift + N.<br>OS X / macOS: Cmd + Opción + Mayús + N.<br>En todos lados :<br>Windows: Shift + Shift.<br>OS X / macOS: Shift + Shift.<br>Ir al numero de linea.<br>Windows: Ctrl + G.<br>OS X / macOS: Cmd + L.<br>Volver a la última ubicación de edición.<br>Windows: Ctrl + Shift + Retroceso.<br>OS X / macOS: Cmd + Shift + Retroceso.<br>OS X / macOS: Cmd + Shift + Retroceso.<br>Búsqueda de uso.                                         |                      |
| Símbolo (clase / método / variable / nombre constante):<br>Windows: Ctrl + Alt + Shift + N.<br>OS X / macOS: Cmd + Opción + Mayús + N.<br>En todos lados :<br>Windows: Shift + Shift.<br>OS X / macOS: Shift + Shift.<br>Ir al numero de linea<br>Windows: Ctrl + G.<br>OS X / macOS: Cmd + L.<br>Volver a la última ubicación de edición.<br>Windows: Ctrl + Shift + Retroceso.<br>OS X / macOS: Cmd + Shift + Retroceso.<br>DS X / macOS: Cmd + Shift + Retroceso.<br>Búsqueda de uso.<br>Buscar usos / Buscar usos en archivo. |                      |

| OS X / macOS: Opción + F7 / Ctrl + F7                   | 27 |
|---------------------------------------------------------|----|
| Resaltar los usos en el archivo.                        |    |
| Windows / Linux: Ctrl + Shift + F7                      |    |
| OS X / macOS: Cmd + Shift + F7                          | 27 |
| Mostrar usos                                            |    |
| Windows / Linux: Ctrl + Alt + F7                        | 27 |
| OS X / macOS: Cmd + Opción + F7                         | 27 |
| Mostrar los parámetros del método                       | 27 |
| Windows / Linux: Ctrl + P                               | 27 |
| OS X / macOS: Cmd + P                                   | 27 |
| Selección                                               |    |
| Windows: Ctrl + W                                       | 28 |
| OS X / macOS: Cmd + W                                   | 28 |
| Windows: Ctrl + Shift + W                               | 28 |
| OS X / macOS: Cmd + Shift + W                           |    |
| Windows: Alt                                            | 28 |
| OS X / macOS: Opt                                       | 28 |
| Windows: Alt + Shift                                    |    |
| OS X / macOS: Opt + Shift                               |    |
| Windows: Alt + J                                        |    |
| OS X / macOS: ctrl + G.                                 |    |
| Capítulo 3: Cómo instalar complementos                  |    |
| Introducción                                            | 31 |
| Examples                                                |    |
| Para descargar e instalar un complemento de repositorio |    |
| Para instalar un plugin desde el disco                  |    |
| Capítulo 4: Exportador                                  |    |
| Examples                                                |    |
| Construyendo un .jar                                    |    |
| Capítulo 5: Herramientas de base de datos               |    |
| Examples                                                |    |

| Creando nueva fuente de datos                                    |
|------------------------------------------------------------------|
| Capítulo 6: Hibernate HQL consola e inspecciones                 |
| Introducción44                                                   |
| Examples                                                         |
| Configurando inspecciones de HQL44                               |
| Capítulo 7: IdeaVim                                              |
| Observaciones                                                    |
| Examples                                                         |
| Mostrando números de línea45                                     |
| Asignación de pulsaciones de tecla conflictivas a IdeaVim45      |
| Capítulo 8: Inspecciones                                         |
| Introducción47                                                   |
| Examples                                                         |
| Inspecciones @NotNull / @Nullable                                |
| Capítulo 9: Mejoramiento                                         |
| Examples                                                         |
| Personalizando las opciones de VM                                |
| Capítulo 10: Plantillas en vivo                                  |
| Examples                                                         |
| Añade un método de prueba fácilmente                             |
| Inserte el nombre de la clase actual                             |
| Capítulo 11: Rasgos poco conocidos                               |
| Examples                                                         |
| Inyección de lenguaje                                            |
| Vista previa rápida53                                            |
| Mira el video de screencast en YouTube sobre esta característica |
| Creditos                                                         |

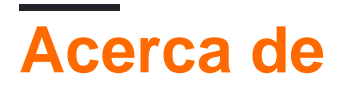

You can share this PDF with anyone you feel could benefit from it, downloaded the latest version from: intellij-idea

It is an unofficial and free intellij-idea ebook created for educational purposes. All the content is extracted from Stack Overflow Documentation, which is written by many hardworking individuals at Stack Overflow. It is neither affiliated with Stack Overflow nor official intellij-idea.

The content is released under Creative Commons BY-SA, and the list of contributors to each chapter are provided in the credits section at the end of this book. Images may be copyright of their respective owners unless otherwise specified. All trademarks and registered trademarks are the property of their respective company owners.

Use the content presented in this book at your own risk; it is not guaranteed to be correct nor accurate, please send your feedback and corrections to info@zzzprojects.com

## Capítulo 1: Empezando con intellij-idea

#### Observaciones

intellij-idea es un IDE realizado como el sucesor espiritual del Eclipse IDE ampliamente utilizado utilizado para el desarrollo de Java. Eclipse, aunque extremadamente poderoso, a menudo es criticado por ser extremadamente torpe y difícil de usar.

Intellij IDEA intenta construir un IDE con un poder similar al de Eclipse, pero con un acabado de acabado en la parte superior. Los desarrolladores tendrían la ventaja de usar IDEA debido a las muchas herramientas y ganchos que tiene para ahorrar tiempo en todos los proyectos. La finalización inteligente del código, la integración de la prueba de la unidad nativa y la administración nativa de Gradle son solo algunos de los aspectos más destacados del IDE Java de Jetbrain.

#### **Examples**

#### Instalación o configuración

Hay dos versiones principales de IntelliJ IDEA: la edición comunitaria y la edición definitiva. La edición comunitaria es gratuita y no le faltan características en términos de desarrollo de Java SE.

## Windows y Linux

Descargue IntelliJ IDEA del sitio web de JetBrains y siga los procedimientos de instalación. Si el Kit de desarrollo de Java (JDK) no está instalado, descargue e instale el JDK. Tenga en cuenta que necesita el JDK, ya que solo tener Java Runtime Enviroment (JRE) no es suficiente.

Una vez descargada IntelliJ IDEA:

- 1. Ejecutar el instalador
- 2. Presiona siguiente
- 3. Elija una carpeta para instalar IntelliJ IDEA (en la mayoría de los casos, deje esto como predeterminado)
- 4. Elija una carpeta del menú de inicio para crear accesos directos de IDEA de IntelliJ (en la mayoría de los casos, deje esto como predeterminado)
- 5. Elija si desea crear un acceso directo de escritorio y elija si desea asociar varios archivos Java con IntelliJ IDEA
- 6. Presiona siguiente, y espera a que se instale

## OS X / macOS

Descargue IntelliJ IDEA desde el sitio web de JetBrains , abra el archivo de imagen de disco (\*

.dmg) descargado y arrastre y suelte la aplicación al alias a su carpeta /Applications .

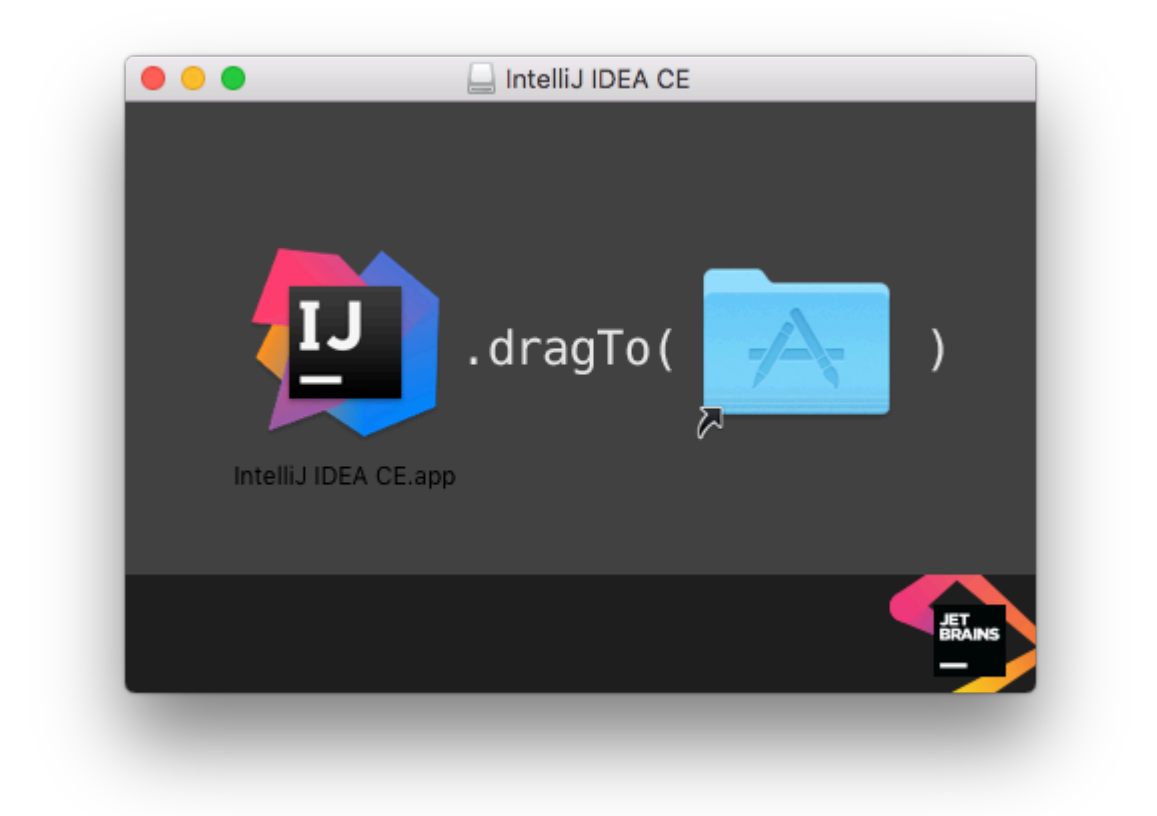

## Arco de linux

IntelliJ IDEA se puede instalar en Arch Linux usando su administrador de paquetes, pacman. Abra una terminal e ingrese el siguiente comando.

```
sudo pacman -S intellij-idea-community-edition
```

No es necesario usar sudo si está ejecutando como usuario root.

```
@ArchLinux sudo pacman -S intellij-idea-community-edition
[sudo] password for :
resolving dependencies...
:: There are 2 providers available for java-environment:
:: Repository extra
    1) jdk7-openjdk 2) jdk8-openjdk
Enter a number (default=1): 2
looking for conflicting packages...
Packages (7) intellij-idea-libs-2:2016.2-1 java-environment-common-2-2 java-runtime-common-2-2 jdk8-open
    intellij-idea-community-edition-2:2016.2-1
Total Download Size: 251.91 MiB
Total Installed Size: 593.61 MiB
```

## Ubuntu

(1) Instale el paquete ubuntu-make.

Para ubuntu 16.04 y posteriores,

sudo apt install ubuntu-make

Para versiones anteriores de ubuntu,

```
sudo add-apt-repository ppa:ubuntu-desktop/ubuntu-make
sudo apt-get update
sudo apt-get install ubuntu-make
```

(2) Después de instalar Ubuntu Make, haga un

umake ide idea

Ruta de instalación predeterminada: /home/current-user/.local/share/umake/ide/idea

Sigue el proyecto hello\_world listado arriba.

Siga la página de ubuntu-make para cambiar la instalación predeterminada e instalar otros IDE.

### Otro

Más detalles de instalación se pueden encontrar aquí: https://www.jetbrains.com/help/idea/2016.1/installing-and-launching.html

¡Hola Mundo!

Esto te enseñará cómo hacer tu primer proyecto usando IDEA.

Inicie IDEA y haga clic en Create New Project desde la pantalla de inicio:

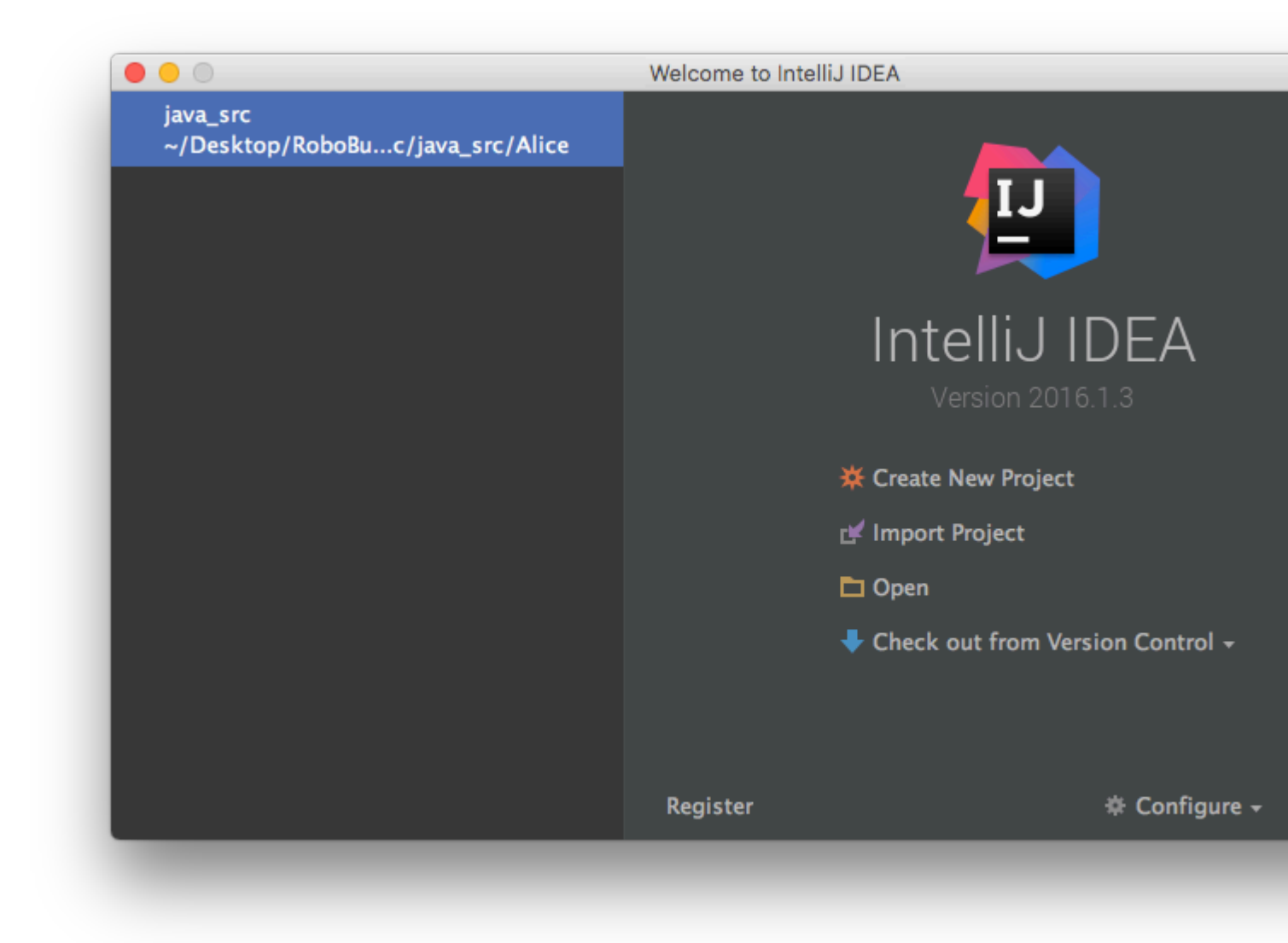

Haga clic en Next en la siguiente pantalla. Estamos creando un proyecto Java simple, por lo que no necesitamos complementos o extras para este proyecto

| 0                        |               | New Project                     |
|--------------------------|---------------|---------------------------------|
| 📮 Java                   | Project SDK:  | 📑 1.8 (java version "1.8.0_65") |
| Java Enterprise          | ا             |                                 |
| JBoss                    |               | raries and Frameworks:          |
| J2ME                     |               | illian II Init                  |
|                          |               | illian TestNG                   |
| Spring                   |               |                                 |
| Java FX                  | n lava EE     |                                 |
| i Android                | Veb           | Application                     |
| Intellij Platform Plugin | 🔲 🏟 S         | truts                           |
| o Spring Initializr      | 🔳 🌼 S         | truts 2                         |
| m Maven                  | 🔳 🥔 W         | /ebServices                     |
| 🕑 Gradle                 | 🔳 💩 Google    | App Engine                      |
| 🕞 Groovy                 | Groovy        |                                 |
| 🤔 Griffon                | 🔲 🖏 Hiberna   | te                              |
| 🥶 Grails                 | 📕 📑 JavaEE F  | ersistence                      |
| Ͽ Static Web             | 🔲 🗲 Kotlin (J | ava)                            |
| 🕽 Flash                  | 🔳 【 Kotlin (J | avaScript – experimental)       |
| Kotlin                   |               |                                 |
| Empty Project            |               |                                 |
| Help Cancel              |               |                                 |

Utilice la siguiente pantalla para crear el proyecto de plantilla  $\tt Java$  Hello World :

|                                        | New Project |
|----------------------------------------|-------------|
| Create project from <u>t</u> emplate   |             |
| Command Line App                       |             |
| 🗖 Java Hello World                     |             |
|                                        |             |
|                                        |             |
|                                        |             |
|                                        |             |
|                                        |             |
|                                        |             |
|                                        |             |
|                                        |             |
|                                        |             |
|                                        |             |
|                                        |             |
|                                        |             |
|                                        |             |
|                                        |             |
|                                        |             |
|                                        |             |
|                                        |             |
|                                        |             |
|                                        |             |
| Simple Java "Hello World" application. |             |
|                                        |             |
|                                        |             |
|                                        |             |
|                                        |             |
| Help Cancel                            |             |

Finalmente, asigne un nombre a su proyecto, seleccione una ubicación en el disco y haga clic en Finish:

|                   | New Project                                             |
|-------------------|---------------------------------------------------------|
| Project name:     | Overflow_Hello_World                                    |
| Project location: | ~//Desktop/Other Projects/Overflow/Overflow_Hello_World |
|                   |                                                         |
|                   |                                                         |
|                   |                                                         |
|                   |                                                         |
|                   |                                                         |
|                   |                                                         |
|                   |                                                         |
|                   |                                                         |
|                   |                                                         |
|                   |                                                         |
|                   |                                                         |
|                   |                                                         |
|                   |                                                         |
|                   |                                                         |
|                   |                                                         |
|                   |                                                         |
|                   |                                                         |
|                   |                                                         |
|                   |                                                         |
|                   |                                                         |
|                   |                                                         |
|                   |                                                         |
|                   |                                                         |
|                   |                                                         |
|                   |                                                         |
|                   |                                                         |
| Help Can          |                                                         |

Deberías terminar con una ventana que se ve así:

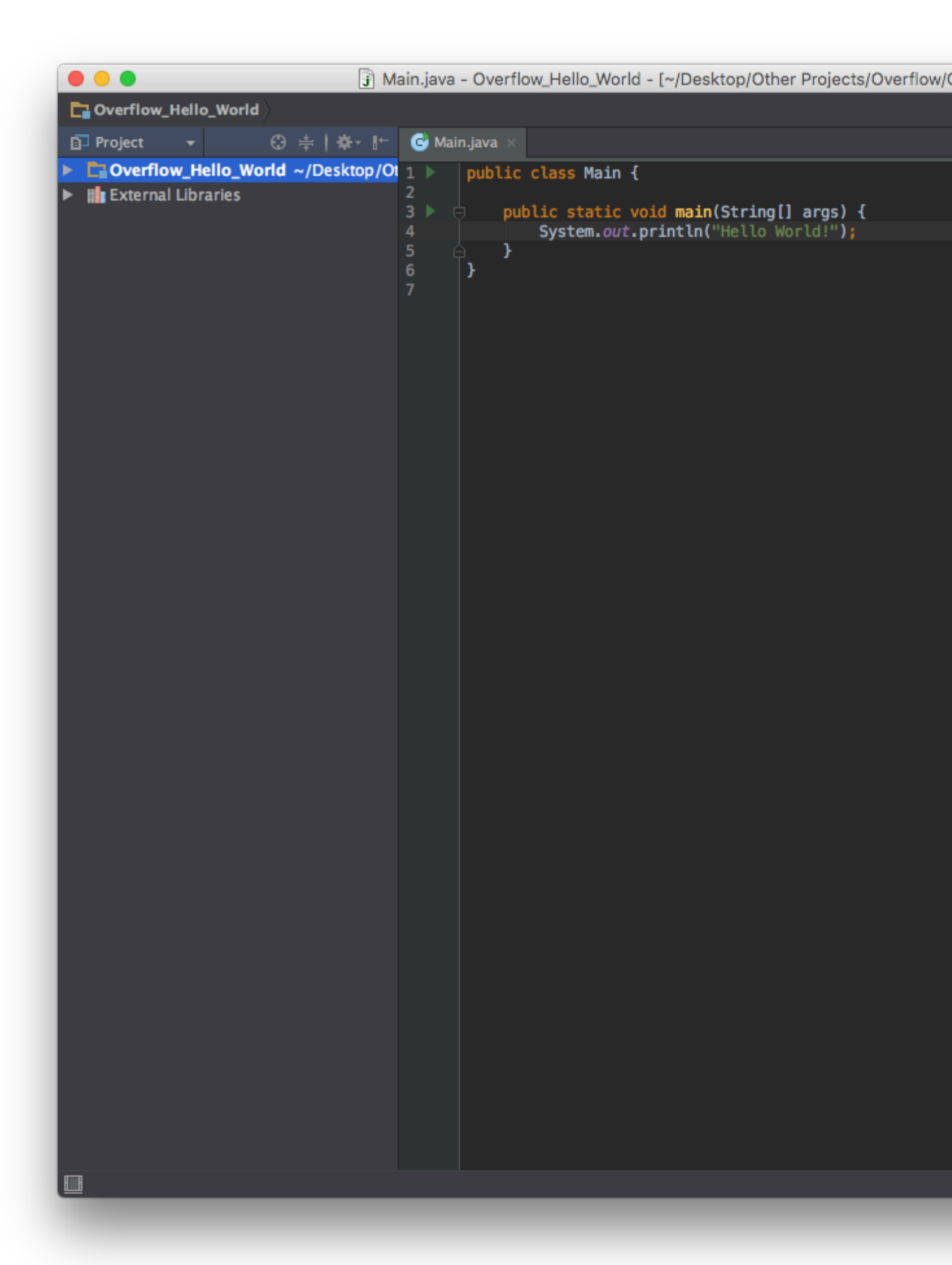

En este punto, el proyecto está listo para comenzar, simplemente haga clic en el botón Run o vaya a Run -> Run 'Main'

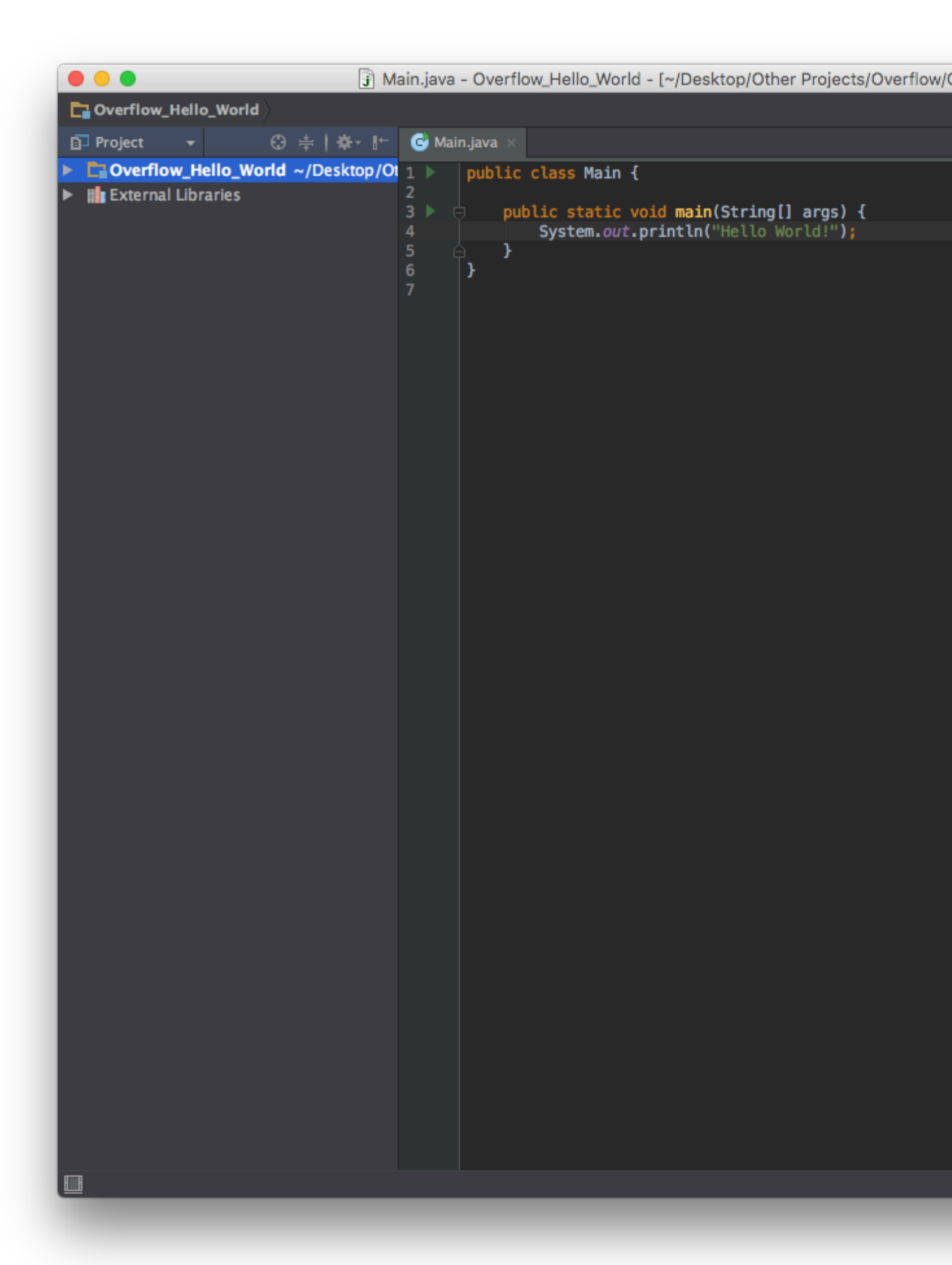

¡Y tu estas listo! ¡La consola se abrirá automáticamente y dará sus saludos al mundo!

|    | •      | )                                             | J M                 | ain.java               | - Ove  | rflow_H                 | ello_World                                  | - [~/Desktop/Other                           | Projects/Overflow                 |
|----|--------|-----------------------------------------------|---------------------|------------------------|--------|-------------------------|---------------------------------------------|----------------------------------------------|-----------------------------------|
|    | Over   | low_Hello_World                               | 📏 🖿 src 🔪 🕑 Main    |                        |        |                         |                                             |                                              |                                   |
| Ē  | Proje  | ct 🔻                                          | ⊕≑ ≄-⊮-             | 🕑 Mair                 | n.java | ×                       |                                             |                                              |                                   |
| •  | Ext    | erflow_Hello_Wo<br>ernal Libraries            | orld ~/Desktop/Ot   | 1  <br>2<br>3   =<br>4 | publ   | ic cla<br>public<br>Sys | <pre>ss Main {   static vo stem.out.p</pre> | <pre>id main(String[] rintln("Hello Wo</pre> | args) {<br>rld! <mark>"</mark> ); |
|    |        |                                               |                     | 5 G<br>7               | }      | }                       | s ceni <i>ou c</i> , p                      |                                              |                                   |
| Ru | ın 🖶 M |                                               |                     |                        |        |                         |                                             |                                              |                                   |
|    |        | /Library/Java<br>Hello World!<br>Process fini | a/JavaVirtualMad    | code 0                 | jdk1.  | 8.0_65                  | .jdk/Conte                                  | nts/Home/bin/jav                             |                                   |
|    | Com    | pilation completed                            | successfully in 13s | 801ms (r               | momen  | nts ago)                |                                             |                                              |                                   |

#### Migrar desde Eclipse

Intellij IDEA intenta atraer a la amplia base de fanáticos de Java que utiliza Eclipse para su desarrollo al permitir que los desarrolladores migren sus proyectos de Eclipse a una estructura IDEA con unos pocos clics.

Primero, inicie IDEA y haga clic en Import Project desde la ventana de inicio:

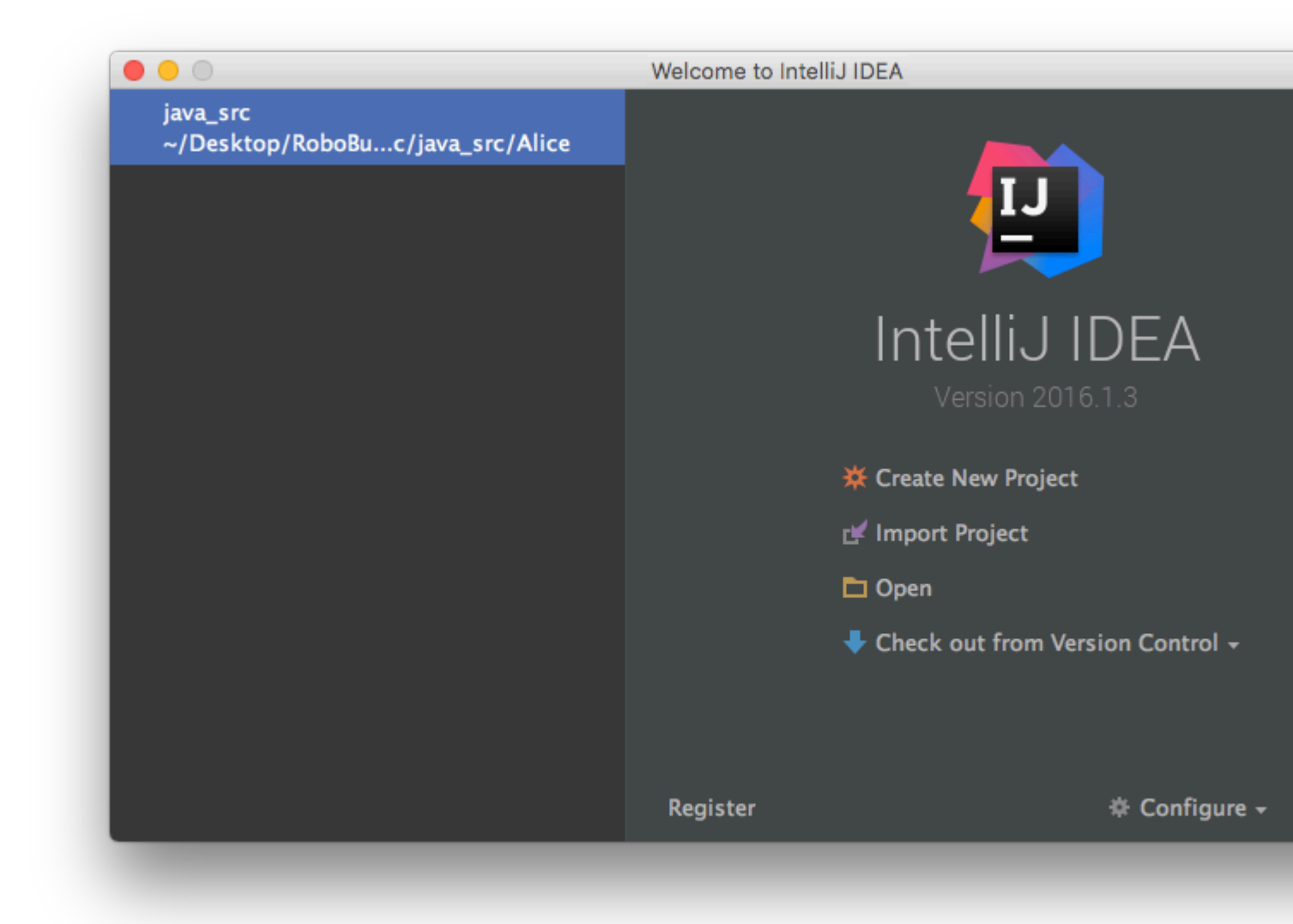

Luego, seleccione su proyecto Eclipse usando la ventana del explorador

| Select directory with existing sources,<br>Eclipse project (.project) or classpath (.classpath) file,<br>Maven project file (pom.xml),<br>Bnd/Bndtools workspace (workspace/cnf),<br>Flash Builder project file (.project, *.fxp, *.fxpl),<br>Gradle build script (*.gradle).<br>Mide path<br>ibahl/Desktop/RoboBuggy/real_time/surface_src/java_src<br>RoboBuggy<br>Barduino_src<br>Surface_src<br>Surface_src<br>Surface_src<br>Surface_src<br>Surface_src<br>Surface_src<br>Surface_src<br>Surface_src<br>Surface_src<br>Surface_src<br>Surface_src<br>Surface_src<br>Surface_src<br>Surface_src<br>Surface_src<br>Surface_src<br>Surface_src<br>Surface_src<br>Surface_src | Select File or Directory to Import                                                                                                    |
|----------------------------------------------------------------------------------------------------|----------------------------------------------------------------------------------------------------|
| Image: Control of the space above to quickly locate it in the tree         Image: Control of the space above to quickly locate it in the tree                                                                                                    | Select directory with <b>existing sources</b> ,<br>Eclipse project (.project) or classpath (.classpath) file,<br>Maven project file (pom.xml),<br>Bnd/Bndtools workspace (workspace/cnf),<br>Flash Builder project file (.project, *.fxp, *.fxpl),<br>Gradle build script (*.gradle). |
| Ibahl/Desktop/RoboBuggy/real_time/surface_src/java_src <ul> <li>RoboBuggy</li> <li>offline</li> <li>real_time</li> <li>arduino_src</li> <li>surface_src</li> <li>arduino_src</li> <li>c++_src</li> <li>drivers</li> <li>arband_src</li> <li>Web GUI</li> <li>README.md</li> <li>build.xml</li> <li>rbsm_config.txt</li> <li>README.md</li> <li>config.json</li> <li>CONTRIBUTING.md</li> <li>README.md</li> </ul> <li>Drag and drop a file into the space above to quickly locate it in the tree</li> <li> <li>Cancel OK</li> </li>                                                                                                    | 🟫 📼 🕞 🖙 🗙 🍠 💷 🛛 Hide path                                                                                                    |
| <ul> <li>RoboBuggy</li> <li>offline</li> <li>real_time</li> <li>arduino_src</li> <li>surface_src</li> <li>arduino_src</li> <li>c++_src</li> <li>drivers</li> <li>java_src</li> <li>Web GUI <ul> <li>README.md</li> <li>build.xml</li> <li>rbsm_config.txt</li> <li>README.md</li> <li>config.json</li> <li>CONTRIBUTING.md</li> <li>README.md</li> </ul> </li> <li>Trag and drop a file into the space above to quickly locate it in the tree</li> </ul>                                                                                                    | ıbahl/Desktop/RoboBuggy/real_time/surface_src/java_src 皆                                                                                                    |
| <ul> <li>java_src</li> <li>Web GUI</li> <li>README.md</li> <li>build.xml</li> <li>rbsm_config.txt</li> <li>README.md</li> <li>config.json</li> <li>CONTRIBUTING.md</li> <li>README.md</li> </ul>                                                                                                    | <ul> <li>RoboBuggy</li> <li>offline</li> <li>real_time</li> <li>arduino_src</li> <li>surface_src</li> <li>arduino_src</li> <li>c++_src</li> <li>drivers</li> </ul>                                                                                                    |
| <ul> <li>Web GUI <ul> <li>README.md</li> <li>build.xml</li> <li>rbsm_config.txt</li> <li>README.md</li> <li>config.json</li> <li>CONTRIBUTING.md</li> <li>README.md</li> </ul> </li> <li>Drag and drop a file into the space above to quickly locate it in the tree</li> </ul>                                                                                                    | java_src                                                                                                    |
| Cancel OK                                                                                                    |                                                                                                    |
| ? Cancel OK                                                                                                    | Drag and drop a file into the space above to quickly locate it in the tree                                                                                                    |
|                                                                                                    | ? Cancel OK                                                                                                    |

Intellij le solicitará el modelo desde el que está importando, asegúrese de que Eclipse esté seleccionado antes de hacer clic en Next

| • • •                                       | Import Project |
|---------------------------------------------|----------------|
| Create project from <u>existing</u> sources |                |
| Import project from external <u>model</u>   |                |
| 듣 Eclipse                                   |                |
| Fx Flash Builder<br>Gradle<br>Maven         |                |
|                                             |                |
|                                             |                |
|                                             |                |
|                                             |                |
|                                             |                |
|                                             |                |
|                                             |                |
|                                             |                |
|                                             |                |
|                                             |                |
|                                             |                |
|                                             |                |
|                                             |                |
|                                             |                |
|                                             |                |
|                                             |                |
|                                             |                |
| Help Cancel                                 |                |
|                                             |                |

La siguiente pantalla mostrará una confirmación de la ruta que desea importar, simplemente haga clic en  $_{\tt Next}$  :

| Select Eclipse pro      | jects directory:             |                      |                             |
|-------------------------|------------------------------|----------------------|-----------------------------|
| /Users/vivaanbah        | l/Desktop/Other Projects     | /Overflow/RoboBu     | uggy/real_time/surface_src/ |
| Intellij IDEA project a | and module files location    |                      |                             |
| Create mod              | ule files near .classpath fi | les                  |                             |
| Keep projec             | t and module files in        |                      |                             |
| Project format:         | .idea (directory based)      | •                    |                             |
| Link created In         | telliJ IDEA modules to Ecl   | ipse project files   |                             |
| Detect test source      | s (comma-separated path      | masks, '*' and '?' v | wildcards allowed):         |
|                         |                              |                      |                             |
|                         |                              |                      |                             |
|                         |                              |                      |                             |
|                         |                              |                      |                             |
|                         |                              |                      |                             |
|                         |                              |                      |                             |
|                         |                              |                      |                             |
|                         |                              |                      |                             |
|                         |                              |                      |                             |
|                         |                              |                      |                             |
|                         |                              |                      |                             |
|                         |                              |                      |                             |
|                         |                              |                      |                             |
|                         |                              |                      |                             |
|                         |                              |                      |                             |
|                         |                              |                      |                             |
|                         |                              |                      |                             |
|                         |                              |                      |                             |
| Help Cance              |                              |                      |                             |

A continuación, seleccione los módulos que desea crear. En el proyecto de ejemplo particular, solo los proyectos Alice y BuggyRos importaban cuando se trabaja en Eclipse

|                                     | Import Project |
|-------------------------------------|----------------|
| Select Eclinse projects to import   |                |
|                                     |                |
| V Alice                             |                |
| bamcrast_iava (libs/lavaHamcrast)   |                |
| iunit (libs/junit)                  |                |
| serial eclipse (serial test)        |                |
| Tutorial                            |                |
|                                     |                |
|                                     |                |
|                                     |                |
|                                     |                |
|                                     |                |
|                                     |                |
|                                     |                |
|                                     |                |
|                                     |                |
|                                     |                |
|                                     |                |
|                                     |                |
|                                     |                |
|                                     |                |
|                                     |                |
|                                     |                |
|                                     |                |
|                                     |                |
| Open Project Structure after import |                |
| Help Cancel                         |                |
|                                     |                |

Finalmente, asegúrese de que la versión correcta del JDK esté seleccionada antes de Finish

| <b>1.8</b> | Name: 1.8                                                                                                    |
|------------|----------------------------------------------------------------------------------------------------|
|            | JDK home path: /Library/Java/JavaVirtualMachines/jdk1.8.0_65.jdk/Con<br>Classpath Sourcepath Annotations Documentation Paths                                                                                                    |
|            | /Library/Java/JavaVirtualMachines/jdk1.8.0_65.jdk/Contents/Home/jre/lib/<br>/Library/Java/JavaVirtualMachines/jdk1.8.0_65.jdk/Contents/Home/jre/lib/<br>/Library/Java/JavaVirtualMachines/jdk1.8.0_65.jdk/Contents/Home/jre/lib/<br>/Library/Java/JavaVirtualMachines/jdk1.8.0_65.jdk/Contents/Home/jre/lib/ |
|            | /Library/Java/JavaVirtualMachines/jdk1.8.0_65.jdk/Contents/Home/jre/lib/<br>/Library/Java/JavaVirtualMachines/jdk1.8.0_65.jdk/Contents/Home/jre/lib/<br>/Library/Java/JavaVirtualMachines/jdk1.8.0_65.jdk/Contents/Home/jre/lib/<br>/Library/Java/JavaVirtualMachines/jdk1.8.0_65.jdk/Contents/Home/jre/lib/ |
|            | /Library/Java/JavaVirtualMachines/jdk1.8.0_65.jdk/Contents/Home/jre/lib/<br>/Library/Java/JavaVirtualMachines/jdk1.8.0_65.jdk/Contents/Home/jre/lib/<br>/Library/Java/JavaVirtualMachines/jdk1.8.0_65.jdk/Contents/Home/jre/lib/<br>/Library/Java/JavaVirtualMachines/jdk1.8.0_65.jdk/Contents/Home/jre/lib/ |
|            | /Library/Java/JavaVirtualMachines/jdk1.8.0_65.jdk/Contents/Home/jre/lib/j<br>/Library/Java/JavaVirtualMachines/jdk1.8.0_65.jdk/Contents/Home/jre/lib/j<br>/Library/Java/JavaVirtualMachines/jdk1.8.0_65.jdk/Contents/Home/jre/lib/j                                                                          |
|            | /Library/Java/JavaVirtualMachines/jdk1.8.0_65.jdk/Contents/Home/jre/lib/<br>/Library/Java/JavaVirtualMachines/jdk1.8.0_65.jdk/Contents/Home/jre/lib/<br>/Library/Java/JavaVirtualMachines/jdk1.8.0_65.jdk/Contents/Home/jre/lib/<br>/Library/Java/JavaVirtualMachines/jdk1.8.0_65.jdk/Contents/Home/jre/lib/ |
|            | /Library/Java/JavaVirtualMachines/jdk1.8.0_65.jdk/Contents/Home/lib/ant-<br>+ —                                                                                                    |

¡Y el proyecto Eclipse ha sido completamente migrado a Intellij! El proyecto aún se abrirá en ambos IDE, y será completamente funcional en ambos

Lea Empezando con intellij-idea en línea: https://riptutorial.com/es/intellij-idea/topic/1734/empezando-con-intellij-idea

## Capítulo 2: Atajos útiles

#### Examples

Compilar y ejecutar

## Hacer proyecto (compilar modificado y dependiente)

Windows: ctrl + F9

OS X / macOS: cmd + F9

## Compilar archivo seleccionado, paquete o módulo

Es útil saber esto, ya que al depurar este atajo se puede usar para recargar rápidamente las clases / hotswap.

Windows: Ctrl + Shift + F9

OS X / macOS: cmd + shift + F9

## Seleccione la configuración y ejecute

Windows: Alt + Shift + F10

OS X / macOS: Opción + Mayús + F10

## Seleccione configuración y depuración

Windows: Alt + Shift + F9

OS X / macOS: Opción + Mayús + F9

#### correr

Mayús 🕇 F10

## Depurar

Mayús 🕂 F9

## Ejecutar configuración de contexto desde el editor

Windows: ctrl + shift + F10

OS X / macOS: Cmd + Shift + F10

**Completar Código** 

## Finalización de código básico (el nombre de cualquier clase, método o variable)

Windows: Ctrl + Espacio

OS X / macOS: cmd + space

# Finalización de código inteligente (filtra la lista de métodos y variables por tipo esperado)

Windows: ctrl + shift + space

OS X / macOS: cmd + shift + space

Sobrescribiendo código con una sugerencia.

Lengüeta

## Agregando código de una sugerencia de finalización

Entrar

Buscar / Reemplazar

## **Buscar por todos lados**

Doble turno

## Encontrar

Windows / Linux: ctrl + F

OS X / macOS: cmd + F

## **Encontrar siguiente**

F3

### **Encontrar anterior**

Mayús 🕇 F3

### Reemplazar

Windows / Linux: Ctrl + R

OS X / macOS: cmd + R

### Encontrar en camino

#### Windows / Linux: Ctrl + Shift + F

#### OS X / macOS: Cmd + Shift + F

## Reemplazar en ruta

Windows / Linux: ctrl + shift + R

OS X / macOS: cmd + shift + R

Refactorización

## Dupdo

F5

## Movimiento

F6

## Eliminar de forma segura

Windows / Linux: Alt + Delete

OS X / macOS: Cmd + Delete

Tenga en cuenta que la tecla Eliminar en OS X / macOS es equivalente a la tecla Retroceso en otros sistemas operativos.

## Rebautizar

Mayús 🕇 F6

## Método de extracción

Windows / Linux: ctrl + Alt + M

OS X / macOS: cmd + opción + M

### Campo de extracto

Windows / Linux: Ctrl + Alt + F

OS X / macOS: cmd + opción + F

## **Extraer variable**

Windows / Linux: ctrl + Alt + v

OS X / macOS: cmd + opción + v

## **Constante de extracto**

Windows / Linux: ctrl + Alt + c

OS X / macOS: cmd + opción + c

## **Extraer Parámetro**

Windows / Linux: Ctrl + Alt + P

OS X / macOS: cmd + Opción + P

Otro

## Envolvente con

Rodea un bloque de código con un <code>if</code> , <code>for</code> , <code><editor-fold</code> ...> y más.

#### Windows / Linux: Ctrl + Alt + T

#### OS X / macOS: cmd + opción + T

Navegación básica

## Ir al editor (desde la ventana de herramientas)

Esc

## Cambio de enfoque a la ventana de herramientas correspondiente

Windows: Alt + <número de ventana de herramienta>

OS X / macOS: cmd + <número de ventana de herramienta>

## Por ejemplo cambiando el foco a la ventana del proyecto

Windows: Alt + 1

OS X / macOS: cmd + 1

### **Archivos recientes emergente**

Windows: Ctrl + E

OS X / macOS: cmd + E

### **Encontrar acción**

Windows: ctrl + shift + A

OS X / macOS: cmd + shift + A

### Navegar a

https://riptutorial.com/es/home

### **Expediente :**

- Windows: ctrl + shift + N
- OS X / macOS: cmd + shift + N

## **Clase**:

- Windows: ctrl + N
- OS X / macOS: cmd + N

## Símbolo (clase / método / variable / nombre constante):

- Windows: Ctrl + Alt + Shift + N
- OS X / macOS: Cmd + Opción + Mayús + N

Tenga en cuenta que puede usar el nombre de la clase para restringir la búsqueda de método / variable / constante, por ejemplo, para encontrar el símbolo usersCollection en la clase UserDAO type:

UserDAO.usersCollection

## En todos lados :

- Windows: shift + shift
  - OS X / macOS: shift + shift

Para buscar algo que tenga varias palabras, por ejemplo, InetAddressCachePolicy, solo puede escribir InAddCacPo o algo similar que contenga partes de palabras en todo el nombre.

## Ir al numero de linea

Windows: ctrl + G

OS X / macOS: cmd + L

## Volver a la última ubicación de edición

Windows: ctrl + shift + Retroceso

OS X / macOS: Cmd + Shift + Retroceso

Búsqueda de uso

#### Buscar usos / Buscar usos en archivo

Windows / Linux: Alt + F7 / Ctrl + F7

OS X / macOS: Opción + F7 / Ctrl + F7

#### Resaltar los usos en el archivo.

Windows / Linux: ctrl + shift + F7

OS X / macOS: cmd + shift + F7

#### **Mostrar usos**

Windows / Linux: Ctrl + Alt + F7

OS X / macOS: cmd + opción + F7

Mostrar los parámetros del método

Windows / Linux: Ctrl + P

OS X / macOS: cmd + P

Muestra qué parámetros acepta un método y todas sus sobrecargas.

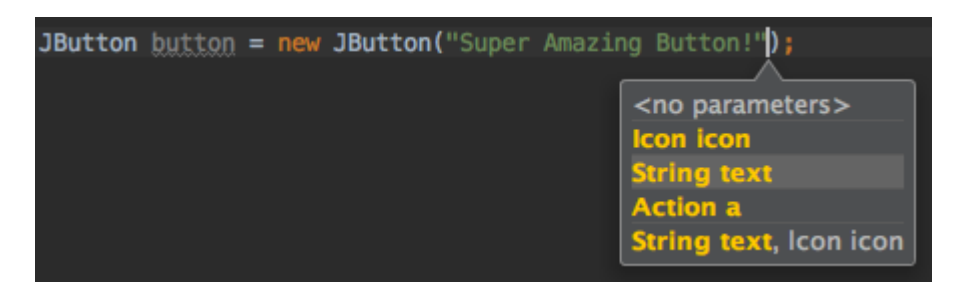

#### Selección

#### Selección con mayor alcance.

Esto es útil cuando desea seleccionar un bloque para extraer una variable / método, etc., no es necesario hacer una coincidencia precisa entre corchetes, simplemente coloque el cursor en algún lugar de la declaración y siga haciendo esto.

#### Windows: Ctrl + W

#### OS X / macOS: cmd + w

Selección con alcance decreciente.

Windows: ctrl + shift + w

#### OS X / macOS: Cmd + Shift + W

Esta función también es muy útil al editar / reproducir con documentos json en su IDE.

#### Selección vertical

presione y mantenga

#### Windows: Alt

#### OS X / macOS: Opt

y seleccione normalmente usando el mouse / trackpad (la forma en que selecciona una palabra en una fila, etc.)

Así es como debería verse

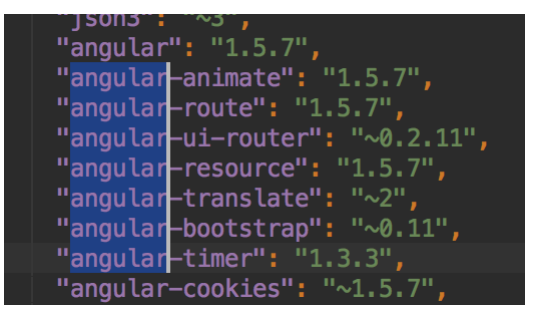

#### **Múltiples caretas**

presione y mantenga

#### Windows: Alt + Shift

#### OS X / macOS: opt + shift

y haga clic en donde todo lo que quiera poner un caret. Puede optar por colocar varios caracteres en una sola línea o en líneas en diferentes posiciones.

Ahora puede realizar todas las operaciones que hubiera podido realizar en una sola palabra seleccionada (mantenga presionada la tecla Ctrl (ventanas) u opción (sistema operativo mac) y use las teclas Izquierda O Derecha para saltar entre las palabras) y todas esas acciones afectarán a todas las posiciones de intercalación.

Incluso puede cortar / pegar selecciones múltiples de un lugar a otro.

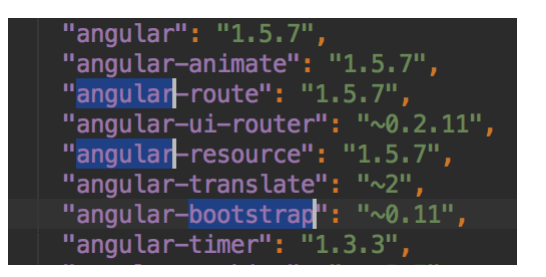

Tener múltiples caracteres es muy útil cuando se desea cambiar la estructura del texto en muchas líneas / muchas posiciones en la misma línea.

#### Selección de ocurrencias duplicadas

Selecciona un texto y presiona

#### Windows: Alt + J

#### OS X / macOS: ctrl + G

Para seleccionar la próxima aparición del mismo texto.

Obtendrá un símbolo de cada uno de los eventos seleccionados que se podrían usar para cambiarlos simultáneamente.

Por ejemplo, he tratado de poner un ejemplo en este gif, espero que ayude

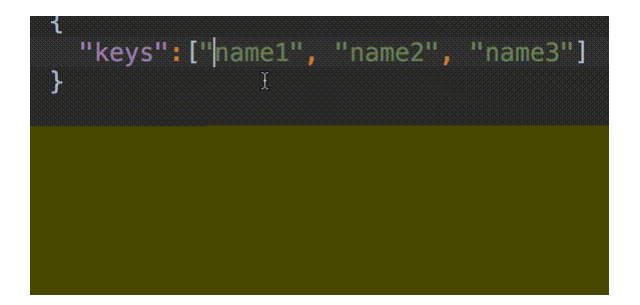

Lea Atajos útiles en línea: https://riptutorial.com/es/intellij-idea/topic/3085/atajos-utiles

## Capítulo 3: Cómo instalar complementos

#### Introducción

Los complementos nos ayudan a hacer las cosas más fáciles. Intellij proporciona una amplia gama de complementos para diversas tecnologías / idiomas. Hay tres maneras de instalar el complemento en Intellij.

#### **Examples**

Para descargar e instalar un complemento de repositorio

- 1. Go to File --> Settings (e.g. Ctrl+Alt+S ).
- 2. In the left-hand pane, select Plugins.

3.On the Plugins window, click "Install JetBrains plugin" or the "Browse repositories button".

#### Para instalar un plugin desde el disco.

1. Go to File --> Settings (e.g. Ctrl+Alt+S ).

- 2. In the left-hand pane, select Plugins.
- 3. On the Plugins window, click "Install plugin from disk button".
- 4. Select the desired plugin from your local machine.

Click Apply button of the Settings/Preferences dialog.

| J Settings                         |                                 |                     |                                                                                                    | × |
|------------------------------------|---------------------------------|---------------------|----------------------------------------------------------------------------------------------------|---|
| ٩                                  | Plugins                         |                     |                                                                                                    |   |
| Appearance & Behavior              | Q.*                             | Show: All pl        | lugins -                                                                                                    |   |
| Keymap                             |                                 | Sort by: name •     | .ignore                                                                                                    |   |
| Plugins                            | 📕 .ignore                       | <b>~</b>            | 🕁 Update plugin                                                                                                    |   |
| Version Control                    | 🖉 Android Support               |                     | Vertion 12                                                                                                    |   |
| Build, Execution, Deployment       | 💉 Ant Support                   |                     | version, 1.2                                                                                                    |   |
| Languages & Frameworks             | BashSupport                     |                     | .ignore                                                                                                    |   |
| <ul> <li>Other Settings</li> </ul> | # Bytecode Viewer               |                     | GitHub   Issues   Donate (PayPal or BTC)                                                                                                    |   |
|                                    | 🖋 Copyright                     |                     | .ignore is a plugin for .gitignore (GIT), .hgignore (Mercurial),                                                                                                    |   |
|                                    | 💉 Coverage                      |                     | .npmignore (nem), aboxenignore (Docker), chenghore (Chel),<br>.cvsignore (CVS), .bzrignore (Bazaar), .boringignore (Darcs),<br>.mtn-ignore (Monotone), ignore-glob (Fossil), .jshintignore |   |
|                                    | 🖋 Cucumber for Java             |                     | (JSHint), .tfignore (Team Foundation), .p4ignore (Perforce),<br>.flooignore (Floobits) files in your project.                                                                              |   |
|                                    | / CVS Integration               |                     | Files syntax highlight                                                                                                    |   |
|                                    | # Eclipse Integration           |                     | Coloring ignored files in the Project View     Gitignore templates filtering and selecting in rules                                                                                        |   |
|                                    | 💉 EditorConfig                  |                     | <ul> <li>Show ignored files by specified ignore file (right click</li> </ul>                                                                                                    |   |
|                                    | Check or uncheck a plugin to en | able or disable it. |                                                                                                    |   |
|                                    | Install JetBrains plugin        | Browse repositories | s Install plugin from <u>d</u> isk                                                                                                    |   |
|                                    |                                 |                     | QK Cancel Apply Help                                                                                                    |   |

O puede agregar directamente pugins de otros proveedores buscando directamente en los repositorios.

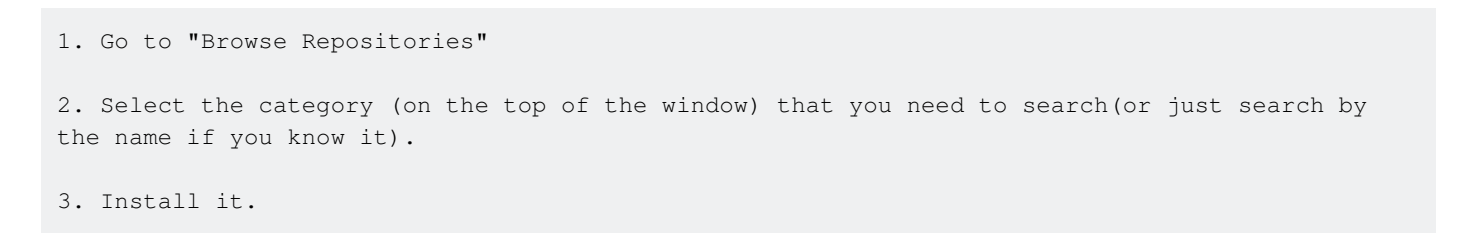

| Settings                                                                                                    |                                                                                                    |                                                                                                    | -                                                  |
|----------------------------------------------------------------------------------------------------|----------------------------------------------------------------------------------------------------|----------------------------------------------------------------------------------------------------|----------------------------------------------------|
| <ul> <li>Appearance &amp; Behavior         <ul> <li>Appearance</li> <li>Menus and Toolbars</li> <li>System Settings</li> <li>File Colors</li> <li>Scopes</li> <li>Notifications</li> <li>Quick Lists</li> <li>Path Variables</li> <li>Keymap</li> <li>Editor</li> </ul> </li> </ul> | Plugins                                                                                                    | Show: All plugins  Sort by: name Sort by: name                                                       | Android<br>Version: 1<br>Supports th<br>Android ap |
| <ul> <li>Version Control</li> <li>Build, Execution, Deployment</li> <li>Languages &amp; Frameworks</li> <li>Tools</li> </ul>                                                                                                    | <ul> <li>GitHub</li> <li>Gradle</li> <li>Groovy</li> <li>hg4idea</li> <li>118n for Java</li> <li>IntelliLang</li> <li>Check or uncheck a plugin to enable</li> <li>Install JetBrains plugin</li> </ul> | <ul> <li>✓</li> <li>✓</li> <li>✓</li> <li>✓</li> <li>✓</li> <li>✓</li> <li>or disable it.</li> </ul> | Install p                                          |

Lea Cómo instalar complementos en línea: https://riptutorial.com/es/intellij-idea/topic/8069/comoinstalar-complementos

## Capítulo 4: Exportador

#### Examples

Construyendo un .jar

Eventualmente, cuando esté listo para lanzar una versión de su código a producción, necesitará un archivo .jar para distribuir. Intellij hace que construir JARs sea bastante fácil.

Primero, navegue a File -> Project Structure y haga clic en Artifacts :

Project Settings Project

Modules

Libraries

Facets

Artifacts

Platform Settings SDKs Global Libraries

Problems

Nothing to show

╋

, verifique que toda la información relacionada con las dependencias sea correcta y haga ok en ok para finalizar la configuración del artefacto.

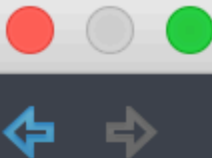

Project Settings Project Modules

Libraries

Facets

Artifacts

Platform Settings SDKs Global Libraries

Problems

## 👬 Alice\_main:jar

+

## Capítulo 5: Herramientas de base de datos

#### Examples

Creando nueva fuente de datos

1. Abra la "Ventana de la herramienta de base de datos" si no la tiene abierta:

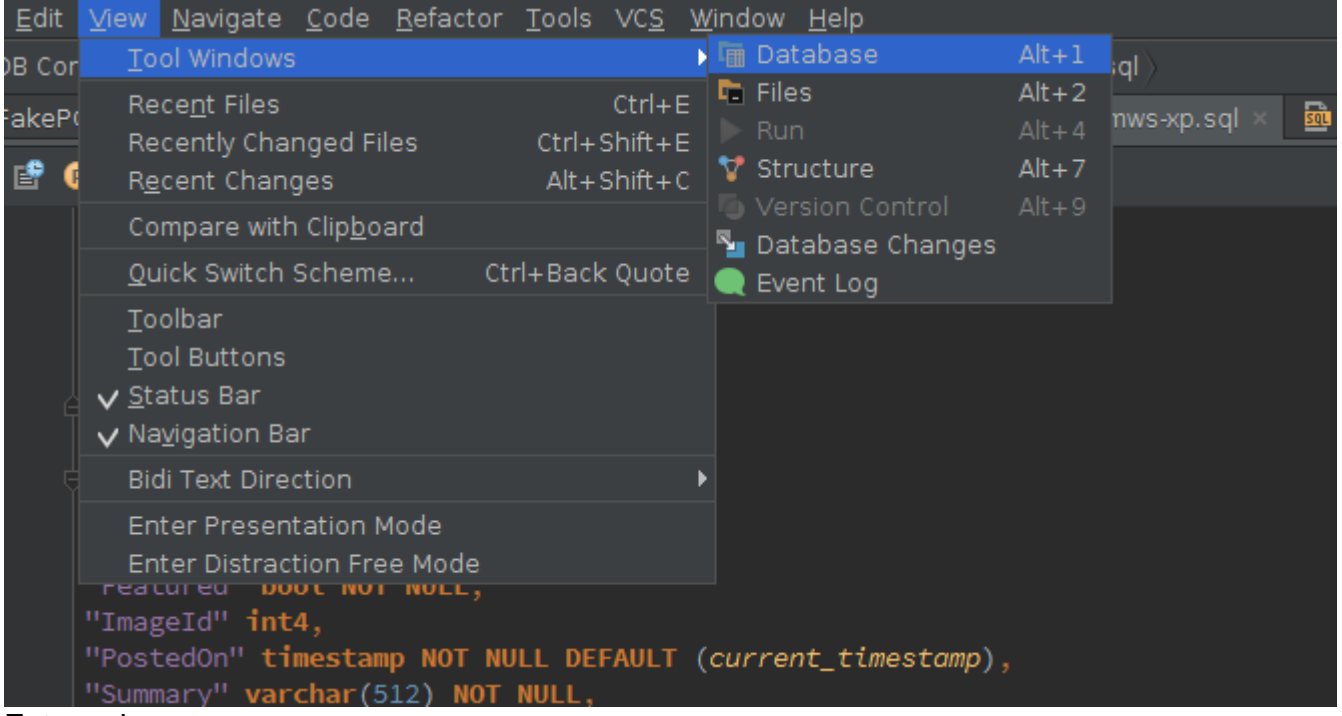

Esto es lo que parece:

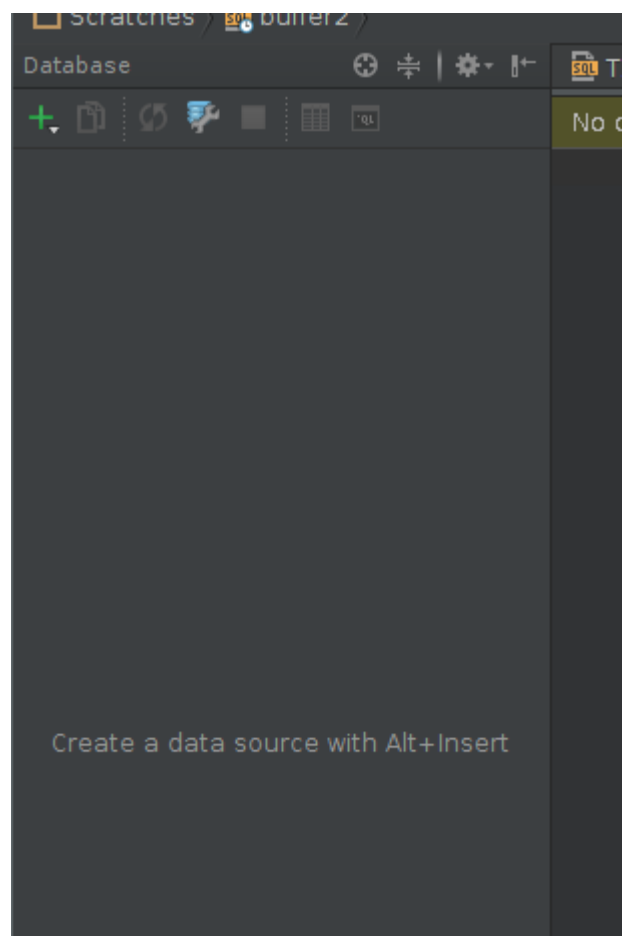

- 2. Crear nueva fuente de datos:
  - Al hacer clic en el icono "+":
     Scratches )

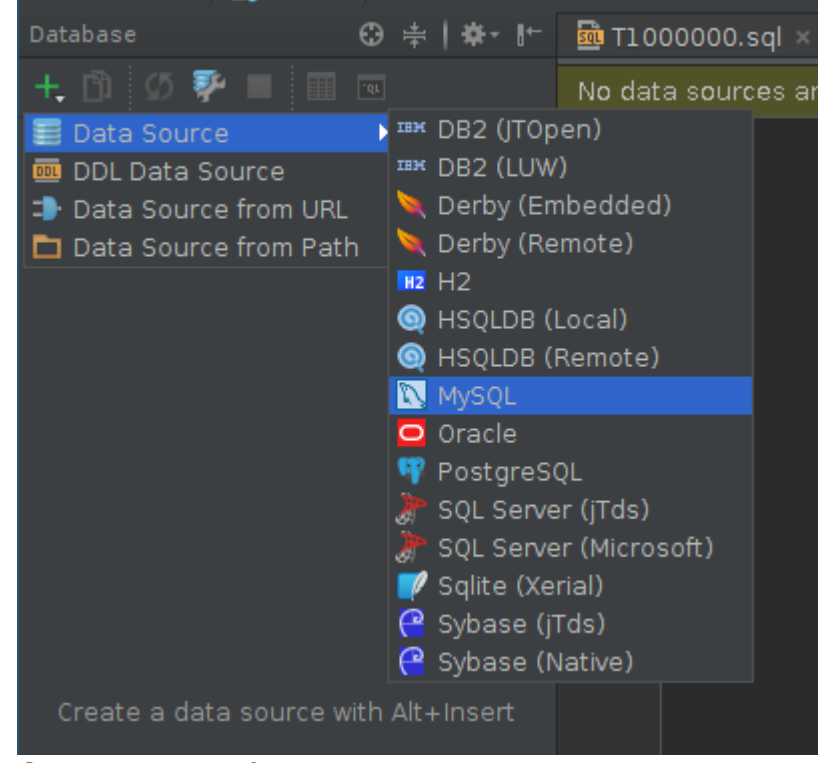

• O abriendo el diálogo "Fuentes de datos y controladores"

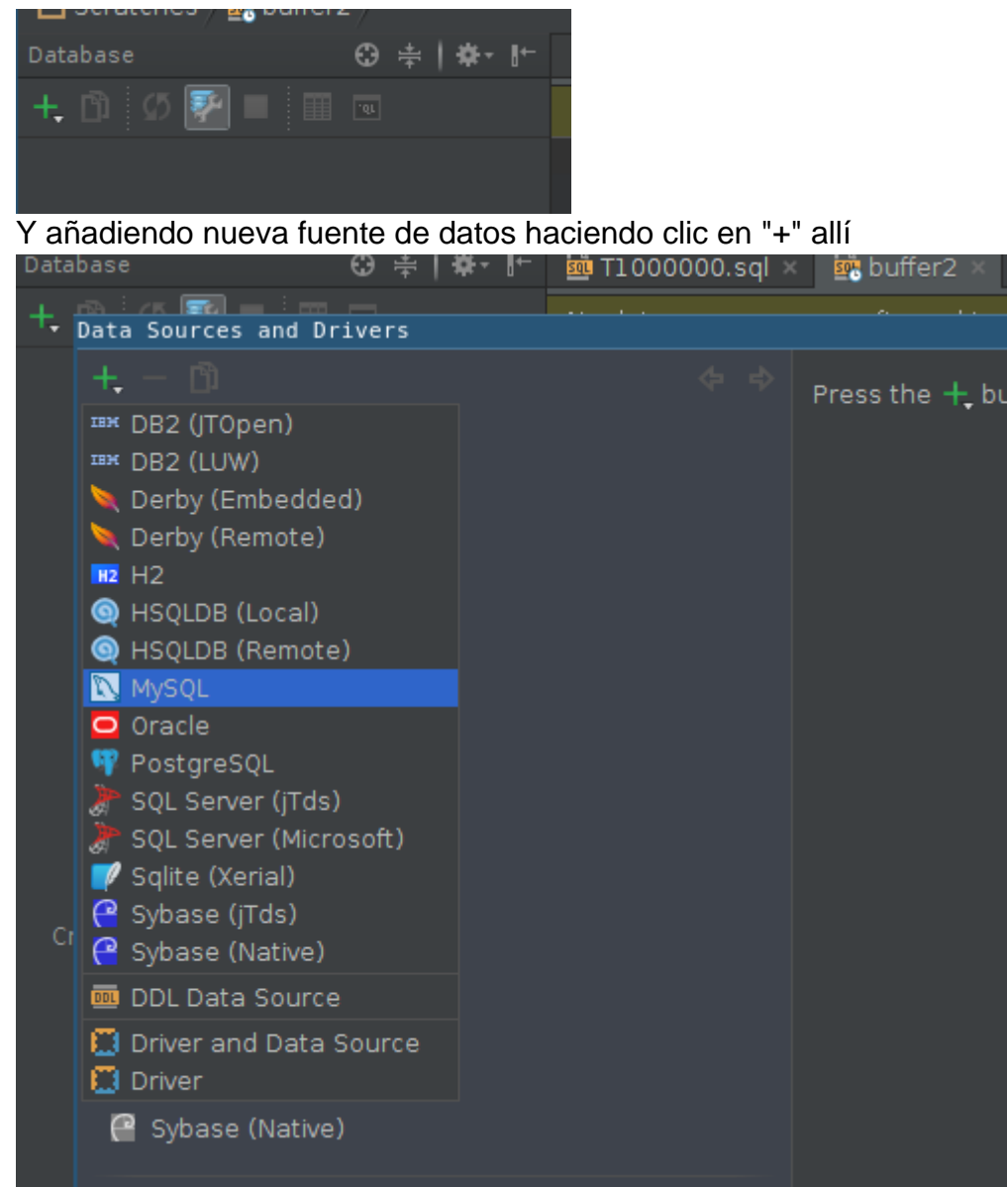

3. Si aún no ha descargado el controlador JDBC, se le pedirá que lo haga:

| Data Sources and Drivers |                                        |
|--------------------------|----------------------------------------|
| +, - 🗅 🌮 🗄 🔶 💠           | Name: MySQL - @localhost               |
| Project Data Sources     | General SSH/SSL Options Advanced       |
| 📉 MySQL - @localhost     |                                        |
|                          | Host: localhost                        |
| Drivers                  | Database:                              |
| ™ DB2 (JTOpen)           | User:                                  |
| ™ DB2 (LUW)              | Password: <hidden></hidden>            |
| 🔍 Derby (Embedded)       |                                        |
| 🔍 Derby (Remote)         | URL: jdbc:mysql://localhost:3306       |
| HZ H2                    | Overrides settings above               |
| 🍥 HSQLDB (Local)         | Test Connection                        |
| ) HSQLDB (Remote)        | Driver: MySQL                          |
| 🔯 MySQL                  |                                        |
| 🖸 Oracle                 |                                        |
| 🌱 PostgreSQL             |                                        |
| 🖉 SQL Server (jTds)      |                                        |
| 🖉 SQL Server (Microsoft) |                                        |
| 🜈 Sqlite (Xerial)        |                                        |
| 🔐 Sybase (jTds)          |                                        |
| 🔐 Sybase (Native)        |                                        |
|                          |                                        |
| Problems 1               | no objects                             |
|                          | ⚠ <u>Download</u> missing driver files |
|                          |                                        |
|                          |                                        |
|                          |                                        |

4. Introduzca los parámetros de conexión:

| Name: My  | /SQL 5.7 - docker                                                      |                            |              | F           |
|-----------|------------------------------------------------------------------------|----------------------------|--------------|-------------|
| General S | SH/SSL Options Advanced                                                |                            |              |             |
| Host:     | localhost                                                              |                            | Port:        | 33057       |
| Database: | guest                                                                  |                            |              |             |
| User:     | guest                                                                  |                            |              |             |
| Password: | ••••                                                                   | ☑ Save on <u>d</u> isk wit | :h master pa | ssword prot |
| URL:      | jdbc:mysql://localhost:33057/ <u>guest</u><br>Overrides settings above |                            |              | default     |
|           | Test Connection                                                        |                            |              |             |
| Driver:   | MySQL                                                                  |                            |              |             |

#### 5. Configure el túnel SSH si lo necesita:

| • | Name: MySQL 5.7 - docker   |                        |                                     | R                  |               |      |
|---|----------------------------|------------------------|-------------------------------------|--------------------|---------------|------|
|   | General SSH/SSL O          | ptions Advanced        |                                     |                    |               |      |
|   | ☑ Use SS <u>H</u> tunnel   |                        |                                     |                    | Сору          | from |
|   | Proxy h <u>o</u> st:       | 192.168.1.102          |                                     |                    | <u>P</u> ort: | 25   |
|   | Proxy <u>u</u> ser:        | kassak                 |                                     |                    |               |      |
|   | Auth <u>t</u> ype:         | Key pair (OpenSSH) 🔻   |                                     |                    |               |      |
|   | P <u>r</u> ivate key file: | /home/user/.ssh/id_rsa |                                     |                    |               |      |
|   | Pa <u>s</u> sphrase:       | •••••                  | Save on <u>d</u> isk with master pa | assword protection |               |      |
|   | Lise SSI                   |                        |                                     |                    |               |      |

6. Configure SSL si lo necesita:

| Name: MySQL 5.7 - d                                 | locker                                                                  |                                                      |               | Re   |
|-----------------------------------------------------|-------------------------------------------------------------------------|------------------------------------------------------|---------------|------|
| General SSH/SSL O                                   | ptions Advanced                                                         |                                                      |               |      |
| ☑ Use SS <u>H</u> tunnel                            |                                                                         |                                                      | Сору          | from |
| Proxy h <u>o</u> st:                                | 192.168.1.102                                                           |                                                      | <u>P</u> ort: | 25   |
| Proxy <u>u</u> ser:                                 | kassak                                                                  |                                                      |               |      |
| Auth <u>t</u> ype:                                  | Key pair (OpenSSH) 🔻                                                    |                                                      |               |      |
| P <u>r</u> ivate key file:                          | /home/user/.ssh/id_rsa                                                  |                                                      |               |      |
| Pa <u>s</u> sphrase:                                | ••••                                                                    | Save on <u>d</u> isk with master password protection |               |      |
| ☑ Use SS <u>L</u>                                   |                                                                         |                                                      | Сору          | from |
| C <u>A</u> file:                                    | /home/user/work/docker/my                                               | /sql/ca.pem                                          |               |      |
| <u>C</u> lient certificate file:                    | /home/user/work/docker/my                                               | /sql/client-cert.pem                                 |               |      |
| Client <u>k</u> ey file:                            | /home/user/work/docker/my                                               | /sql/client-key.pem                                  |               |      |
| 7. Verifique que la config                          | uración sea exitosa, pres<br>overnides settings abov<br>Test Connection | onando "Probar conexión":                            |               |      |
| Database: MySQL (ver.<br>Identifier case sensitivit | 5.7.7-rc)<br>y: exact (plain), exact (delim                             | ited)                                                |               |      |

Driver (JDBC4.0): MySQL Connector Java (ver. mysql-connector-java-5.1.35 ( Revision: 5fb9c5849535c13917c2cf9baaece6ef9693ef27 ))

Lea Herramientas de base de datos en línea: https://riptutorial.com/es/intellijidea/topic/6275/herramientas-de-base-de-datos

## Capítulo 6: Hibernate HQL consola e inspecciones

#### Introducción

Intellij IDEA admite la finalización automática de HQL y la ejecución de consultas HQL en la consola. Así es como habilitas ese soporte.

#### Examples

Configurando inspecciones de HQL

- 1. Vaya a Archivo -> Estructura del proyecto -> Módulos.
- 2. Añadir nuevo módulo de hibernación.
- 3. Haga clic derecho en el módulo deseado -> Agregar -> Hibernar.
- 4. Seleccione la opción de configuración Hibernate recién creada y haga clic en el signo (+) en el panel derecho para crear el archivo hibernate.cfg.xml.
- 5. Vaya a Archivo -> Estructura del proyecto -> Facetas, y agregue una nueva JPA.
- 6. Seleccione la opción de configuración JPA recién creada y haga clic en el signo (+) en el panel derecho para asignarle su archivo de configuración Hibernate.
- 7. Abra la ventana de Persistencia, allí debería ver la lista de los módulos de su proyecto.
- 8. Expanda el nombre del módulo y asigne su fuente de datos al archivo hibernate.cfg.xml.

Ahora puede escribir consultas en la consola de hibernación y obtener la finalización automática de HQL.

Lea Hibernate HQL consola e inspecciones en línea: https://riptutorial.com/es/intellijidea/topic/9617/hibernate-hql-consola-e-inspecciones

## Capítulo 7: IdeaVim

#### Observaciones

IdeaVim es un complemento para los productos IDEA que tiene como objetivo proporcionar la funcionalidad Vim en las vistas del editor

#### **Examples**

#### Mostrando números de línea

A partir de IntelliJ IDEA versión 2016.2 y IdeaVim versión 0.46, la opción nativa de IntelliJ para mostrar números de línea no es efectiva. Al hacer clic en *Mostrar números de línea*, los números de línea aparecen y desaparecen inmediatamente.

Este problema se debe a un error en el complemento IdeaVim, que se puede resolver utilizando el comando Vim para mostrar los números de línea:

:set number
y
:set nonumber

esconder.

Estos comandos también se pueden usar como abreviatura : set nu y : set nonu .

Si desea activar la función que muestra números de línea relativos, puede utilizar

:set relativenumber

o una taquigrafía :set rnu . Recuerde que puede mezclar set relativenumber con set number .

Asignación de pulsaciones de tecla conflictivas a IdeaVim

De forma predeterminada, algunas pulsaciones de tecla que son útiles en Vim se contradicen con las pulsaciones de IntelliJ.

Por ejemplo, AR en Vim es 'rehacer', pero en IntelliJ es el acceso directo para Run

Para decidir qué programa interpreta la combinación de teclas, vaya a Preferences -> Other Settings -> Vim Emulation y elija qué pulsaciones usar con IdeaVim y cuáles usar con IntelliJ:

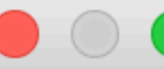

#### (Q

Appearance & Behavior

Keymap

Editor

**Plugins** 

- Version Control
- Build, Execution, Deployment
- Languages & Frameworks
- Tools
- Other Settings

**Vim Emulation** 

#### Other Settings > Vi

#### Shortcut Conflicts for A

|     | Shortcut |
|-----|----------|
| ^2  |          |
| 个仓2 |          |
| 个仓6 |          |
| ^G  |          |
| ^H  |          |
| ^M  |          |
| ^N  |          |
| ^0  |          |
| ^v  |          |

## Capítulo 8: Inspecciones

#### Introducción

Intellij IDEA proporciona muchas inspecciones de código, que pueden simplificar significativamente la escritura de código.

Los parámetros de las inspecciones se pueden encontrar en Preferences | Editor | Sección de Inspections . Por defecto, IDEA tiene muchos de ellos habilitados. Y muchas inspecciones admiten las opciones de corrección automática, que se pueden ver al presionar Alt + Intro.

Para ejecutar inspecciones para todo su proyecto (o un alcance personalizado), debe seleccionar Analyze | Inspect code .

#### Examples

#### Inspecciones @NotNull / @Nullable

Estas inspecciones son extremadamente útiles para prevenir las NullPointerException s. Por defecto están deshabilitados. Puede encontrar estas inspecciones en las preferencias de Inspections : Java | Probable bugs | Constant conditions & exceptions y problemas de @NotNull/@Nullable problems . Allí también puedes configurar tus anotaciones. Puede usar este manual para agregar anotaciones de JetBrains a su proyecto.

Por ejemplo, considere estos métodos:

| ₹<br><br>} | <pre>.public int getLength() { return getString().length(); .}</pre>    |
|------------|-------------------------------------------------------------------------|
| ₹<br><br>} | <pre>.public.String.getString().{    return."not.null.string"; .}</pre> |

Si getString no puede devolver null, todo está bien. Pero si habilitamos nuestras inspecciones y, en algunos casos, puede devolverse nulo, inmediatamente veremos que se activa la inspección:

| 9<br><br>9         | <pre>public int getLength() {     return getString().length(); }</pre>                                                   |
|--------------------|----------------------------------------------------------------------------------------------------|
| )<br><br><br><br>) | <pre>public String getString() {     if (condition()) {         return null;     }     return "not null string"; }</pre> |

**que dice** 'null' is returned by the method which is not declared as @Nullable. Y Si Annotate method as '@Nullable' Alt + Intro, habrá una opción Annotate method as '@Nullable'. Si pulsamos Intro de nuevo, nuestro código se verá así:

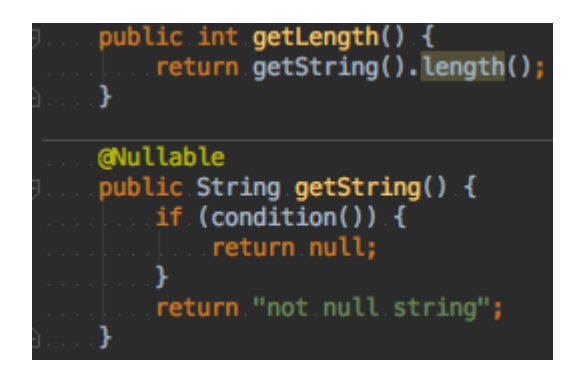

con la inspección activada en el método <code>length()</code> que dice que la <code>Method invocation 'length' may</code> produce 'java.lang.NullPointerException'. Y si vamos más allá e introducimos el resultado del método <code>getString()</code> como variable, después de presionar Alt + Entrar IDEA sugerirá algunas formas de corregir esta inspección:

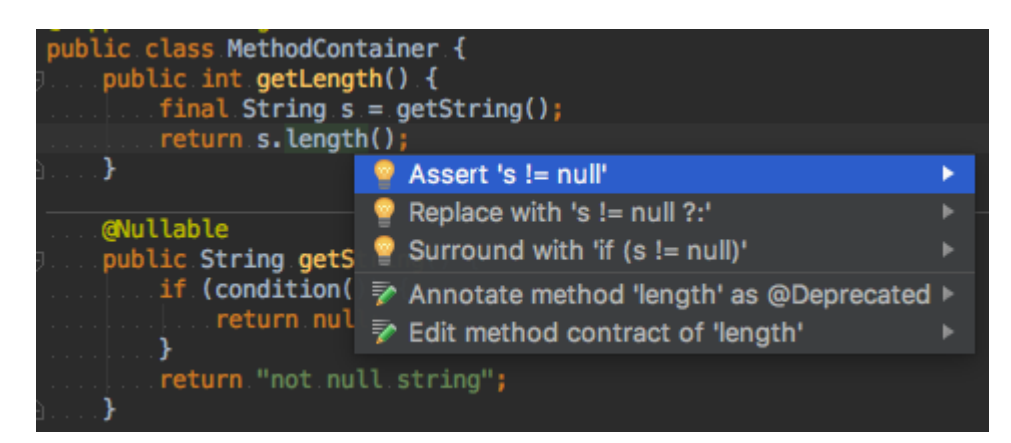

De esta manera, puede inspeccionar su código sobre la marcha y corregir todas las posibles NullPointerException . Si desea verificar todo su proyecto (o un alcance aleatorio), puede usar Analyze | Inspect code . Solo asegúrese de que su perfil de inspecciones seleccionado tenga todas las inspecciones necesarias habilitadas.

Lea Inspecciones en línea: https://riptutorial.com/es/intellij-idea/topic/9361/inspecciones

## Capítulo 9: Mejoramiento

#### Examples

Personalizando las opciones de VM

Puede anular los vmoptions predeterminados con sus propias configuraciones personales seleccionando **Ayuda> Editar opciones de VM personalizadas** en la barra de herramientas. Esto creará una copia local del archivo que puede editar libremente.

Por ejemplo, si duplica el valor establecido para xmx, el tamaño máximo del grupo de asignación de memoria se duplicará después de reiniciar el IDE. En muchas máquinas esto conducirá a un rendimiento más rápido.

Vea las opciones aquí para una descripción de cada parámetro.

Lea Mejoramiento en línea: https://riptutorial.com/es/intellij-idea/topic/5305/mejoramiento

## Capítulo 10: Plantillas en vivo

#### Examples

Añade un método de prueba fácilmente

```
@org.junit.Test
public void should_$name$() {
    $END$
}
```

Asegúrese de marcar la casilla de nombres de FQ en corto al crear esta plantilla.

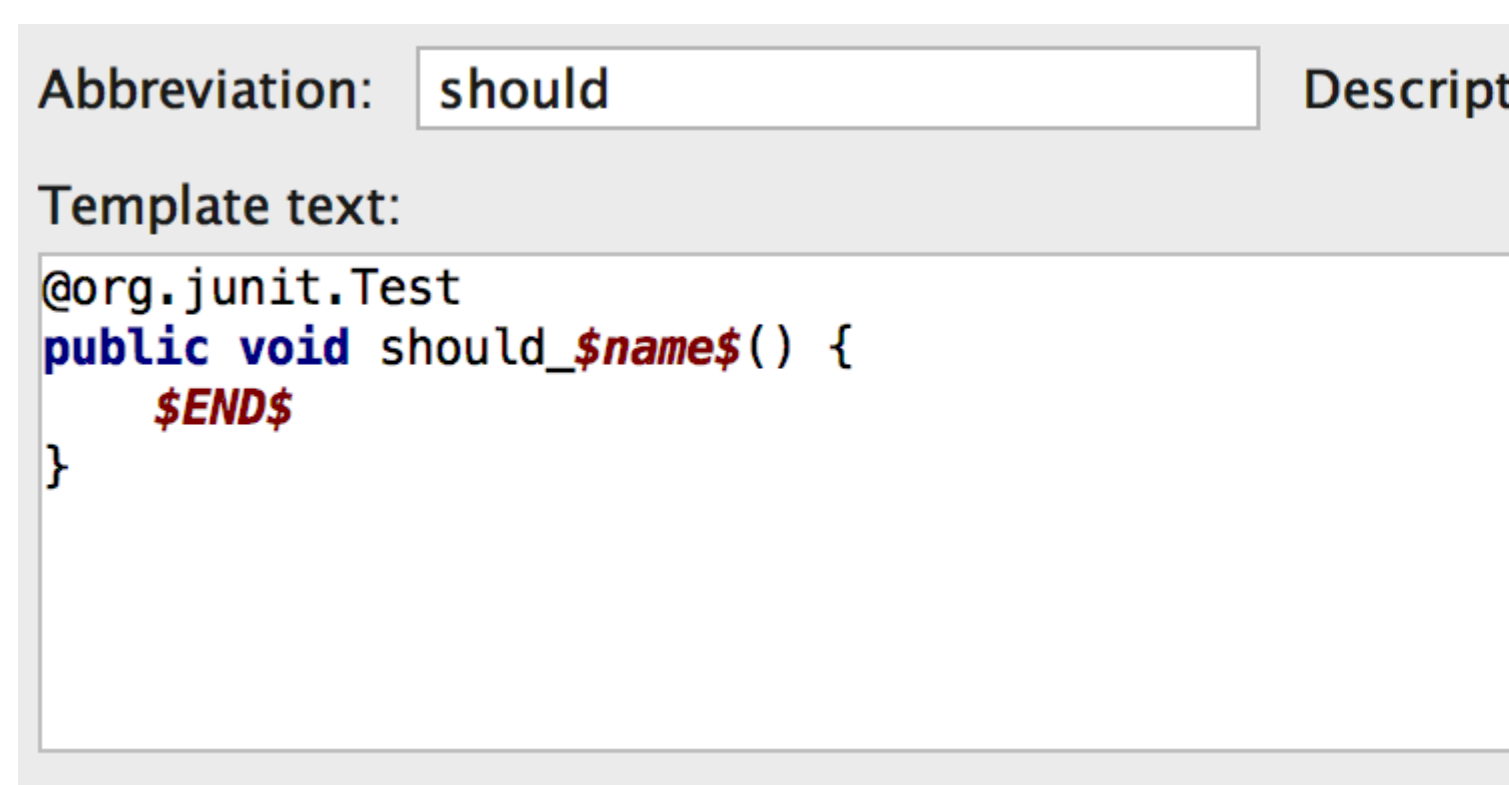

#### Applicable in Java: declaration. Change

Cuando escriba "debería" (la abreviatura), esto agregará la import org.junit.Test; necesaria import org.junit.Test; declaración en la parte superior del archivo, y este código:

```
@Test
public void should_() {
}
```

Es gracias a la opción Acortar nombres de FQ que @org.junit.Test se reduce a simplemente @Test.

La variable snames es irrelevante, podría llamarse otra cosa. El propósito de esa variable es que cuando la plantilla se inserta en la clase, el cursor se colocará en la posición de snames,

pidiéndole que ingrese algo.

Después de ingresar un valor para *snames* (de hecho, el nombre del método de prueba), el cursor finalmente saltará a *sends*, una variable incorporada, para que pueda continuar e implementar el caso de prueba.

#### Inserte el nombre de la clase actual

Considere el *patrón de clase de utilidad* : una clase con solo métodos static y sin campos. Se recomienda evitar la creación de instancias de dichas clases agregando un constructor privado.

Este ejemplo de plantilla en vivo hace que sea fácil agregar un constructor privado a una clase existente, usando el nombre de la clase adjunta.

```
private $className$() {
   throw new AssertionError("utility class, forbidden constructor");
}
```

Aplicable en Java: alcance de declaración.

#### Abbreviation: utility\_class

```
Desc
```

#### Template text:

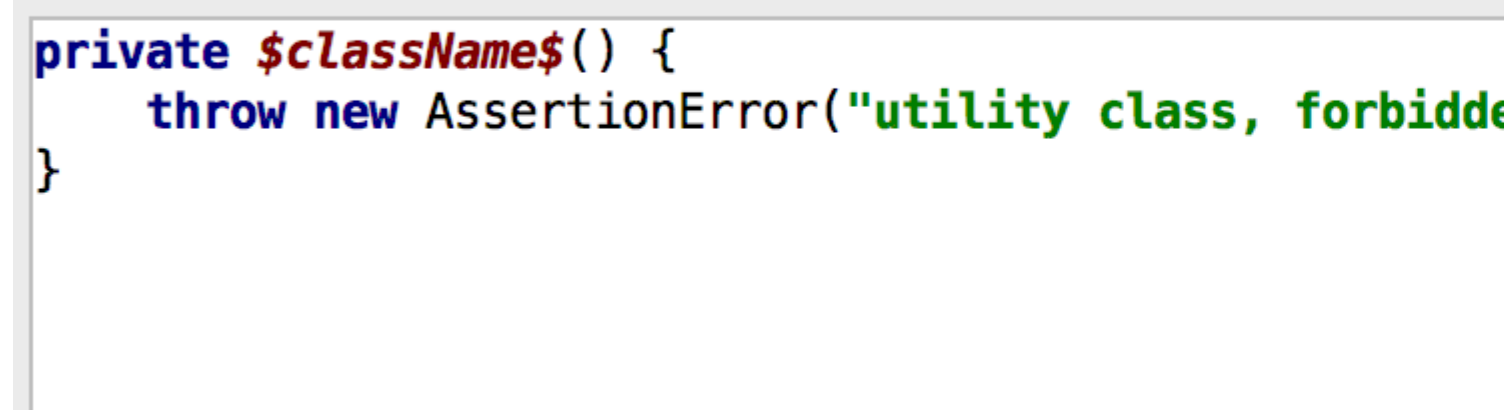

#### Applicable in Java: declaration. Change

Haga clic en **Editar variables** para definir la variable className como la expresión incorporada className(), y marque la casilla **Omitir si está definido** para evitar solicitar un nombre personalizado, lo que no es necesario en este ejemplo.

|            | Edit Template Variable |     |  |
|------------|------------------------|-----|--|
| Name       | Expression             | Def |  |
| className  | className()            |     |  |
|            | ,<br>                  |     |  |
| <b>A V</b> |                        |     |  |
| ?          |                        |     |  |

Por ejemplo, dentro de una clase como esta:

```
class ListUtils {
    // ...
}
```

Cuando escribe "utility\_class" (la abreviatura), esto insertará un constructor como este:

```
class ListUtils {
    private ListUtils() {
        throw new AssertionError("utility class, forbidden constructor");
    }
    // ...
}
```

Lea Plantillas en vivo en línea: https://riptutorial.com/es/intellij-idea/topic/2703/plantillas-en-vivo

## Capítulo 11: Rasgos poco conocidos

#### Examples

Inyección de lenguaje

Si desea escribir cadenas que contengan otros idiomas (JSON, expresiones regulares), es difícil mantenerse al día con los símbolos que se escapan, y sería bueno obtener ayuda con el código.

- 1. Ponga su cursor dentro de una cadena vacía
- 2. ALT + ENTER
- 3. Escoge "Inect idioma o referencia"

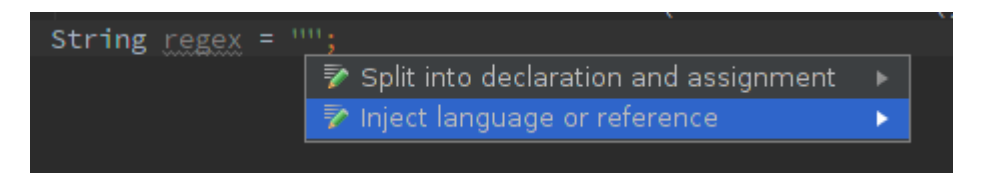

4. Elija el idioma deseado (RegExp en mi caso) del menú emergente

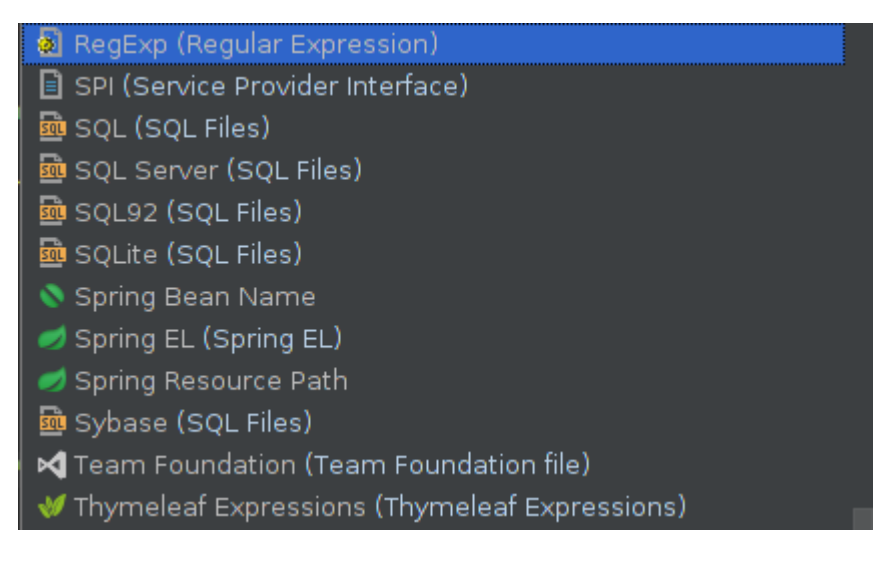

5. Nuevamente use ALT + ENTER y elija Edit regex fragment

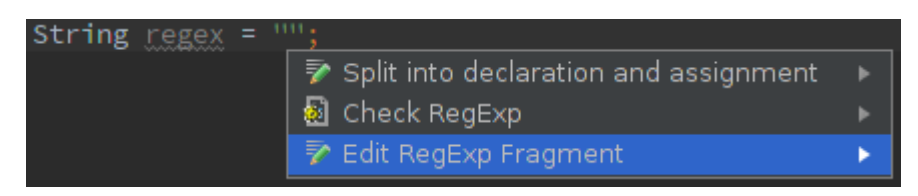

6. En la nueva ventana de herramientas, ingrese la expresión regular: observe cómo se asigna automáticamente a una cadena Java que se ha escapado correctamente. Del mismo modo para JSON, las sangrías se colocarán correctamente.

Vista previa rápida

#### Mira el video de screencast en YouTube sobre esta característica

IntelliJ proporciona una función de vista previa rápida llamada Definición de visualización . El uso de esta función le permite al usuario ver rápidamente el contenido de un método / clase sin navegar dentro de la misma clase

- OS X ( 0 + Y ) O ( 0 + Espacio )
- Unix / Windows Ctrl + Shift + I

Ejemplo: mirando en Arrays.copyOfRange() :

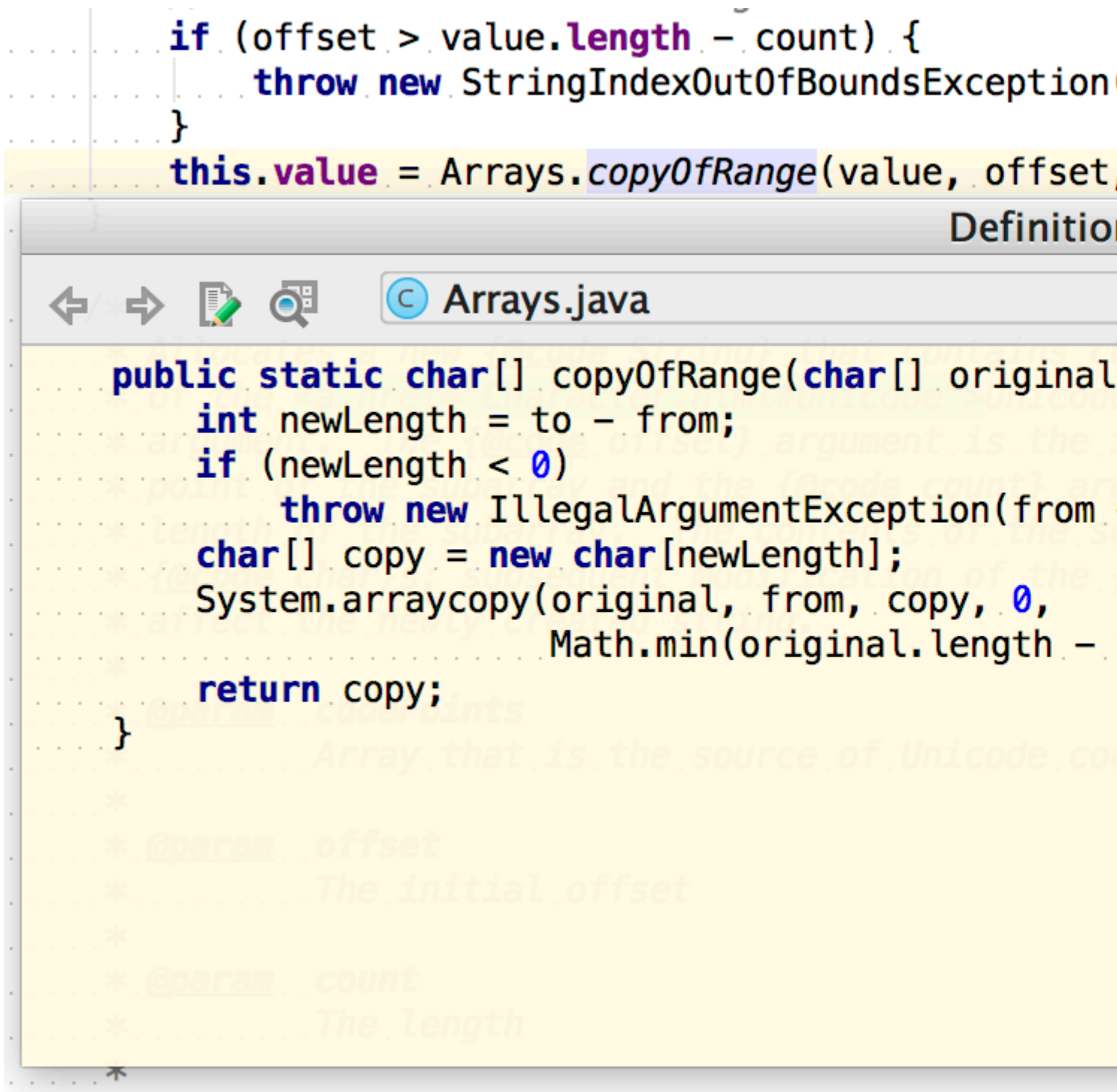

Verificando si ha seleccionado la clase correcta en la  ${\tt search}$  :

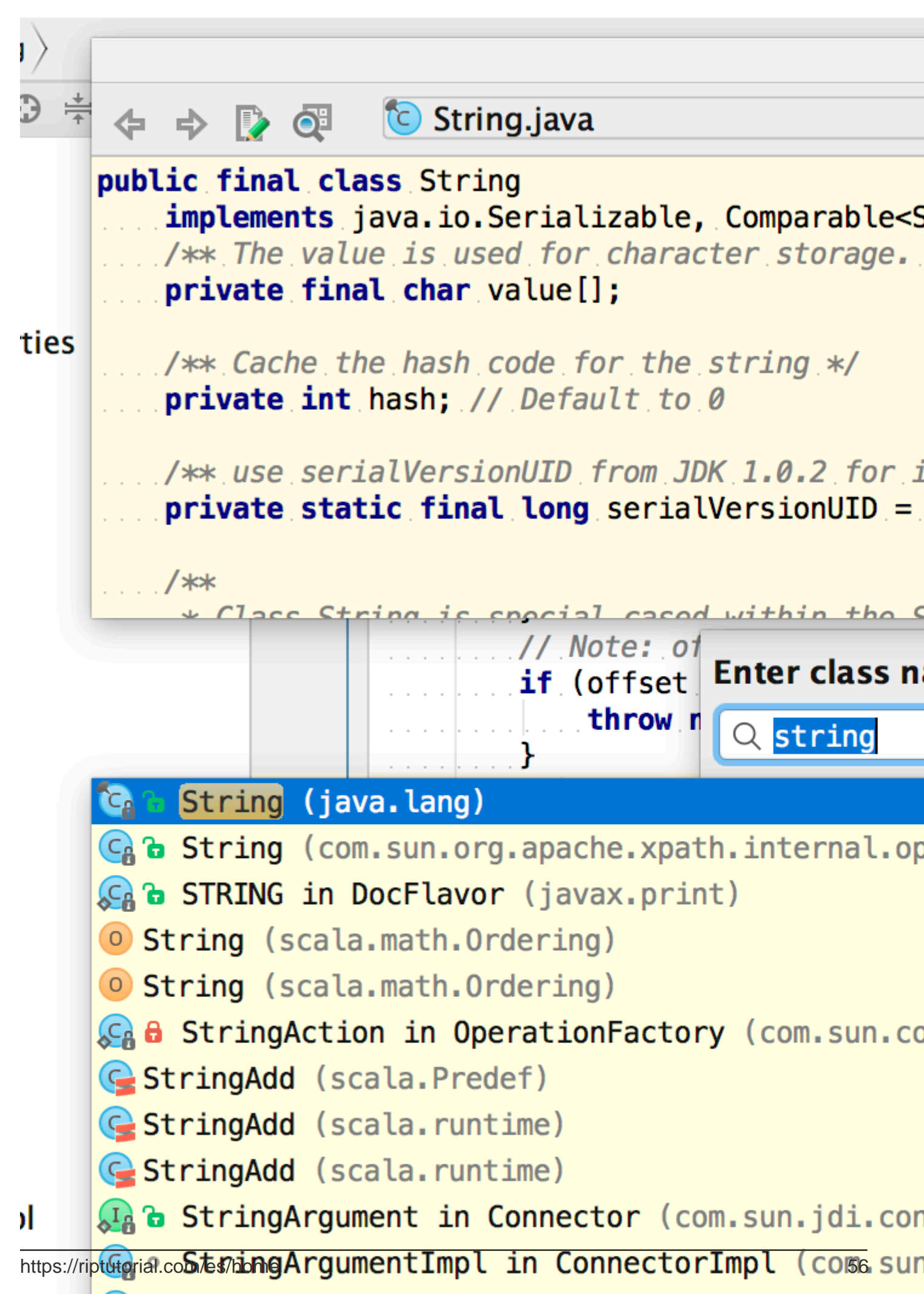

https://riptutorial.com/es/intellij-idea/topic/3755/rasgos-poco-conocidos

## Creditos

| S.<br>No | Capítulos                                  | Contributors                                             |
|----------|--------------------------------------------|----------------------------------------------------------|
| 1        | Empezando con<br>intellij-idea             | Community, CraftedCart, foxtrot9, Harmelodic, Jeeter     |
| 2        | Atajos útiles                              | CraftedCart, karel, mszymborski, Nadim Bahadoor, Prateek |
| 3        | Cómo instalar<br>complementos              | Priya, RamenChef, Sudeepa Nadeeshan                      |
| 4        | Exportador                                 | Jeeter                                                   |
| 5        | Herramientas de base de datos              | kassak                                                   |
| 6        | Hibernate HQL<br>consola e<br>inspecciones | Shai Givati                                              |
| 7        | IdeaVim                                    | Jeeter, Mateusz Piotrowski, mnoronha, sevenforce         |
| 8        | Inspecciones                               | esin88                                                   |
| 9        | Mejoramiento                               | Kevin Cooper                                             |
| 10       | Plantillas en vivo                         | janos                                                    |
| 11       | Rasgos poco<br>conocidos                   | Anton Dozortsev, Jeeter, mszymborski, Prateek            |